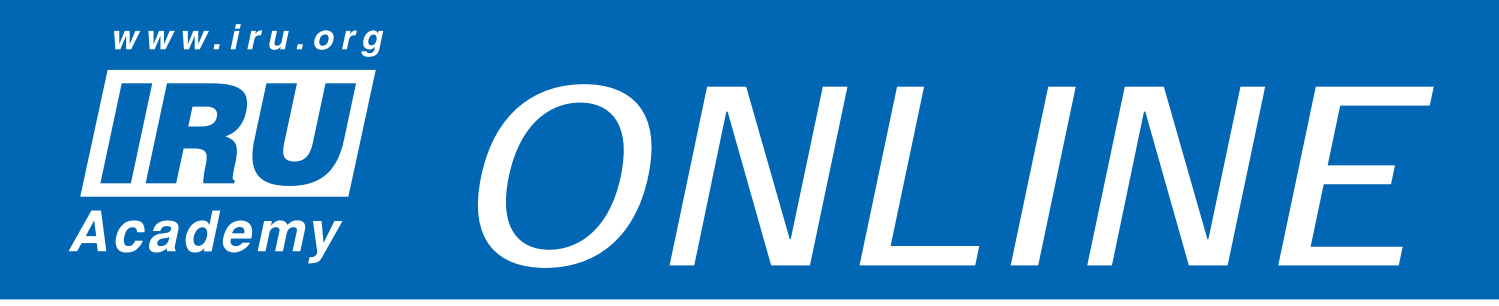

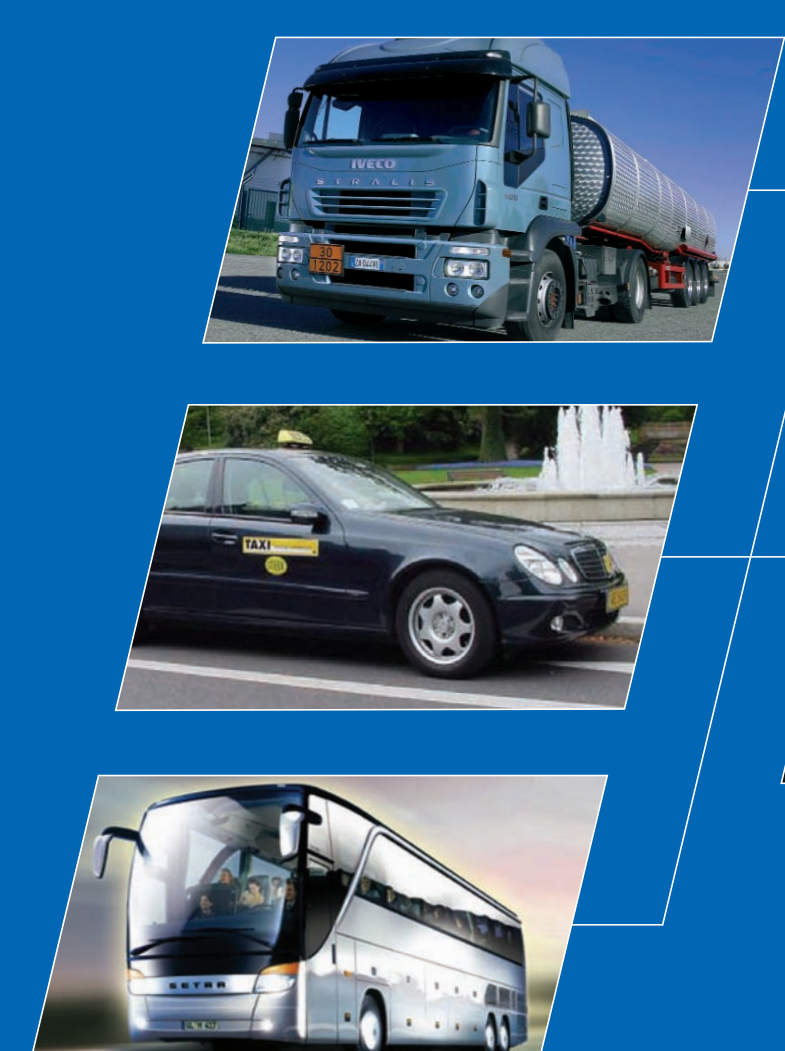

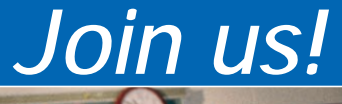

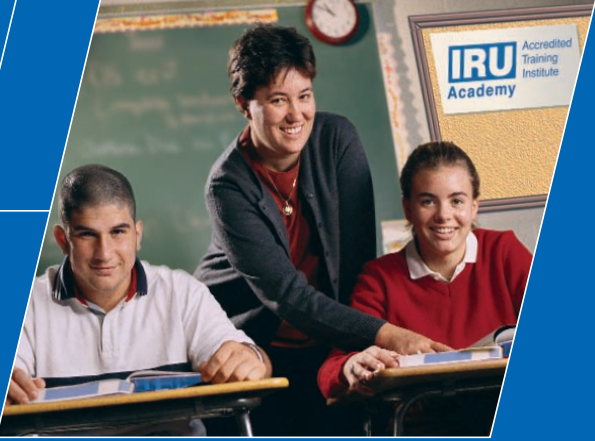

www.iru.org

# **Release Note**

IRU Academy Accredited Training Institutes (ATIs)

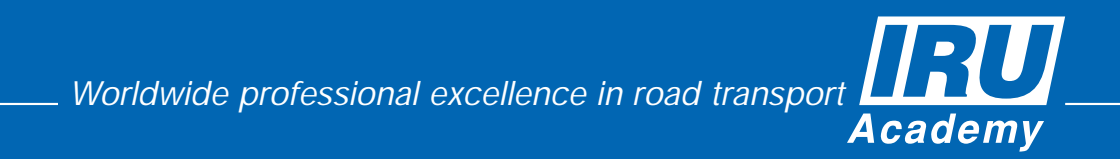

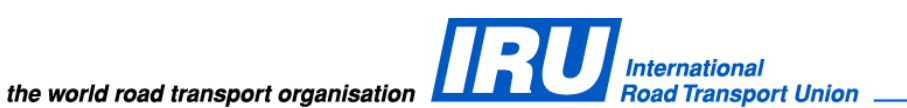

## **RELEASE NOTE**

IRU Academy Online (AOL) v3.0 Adaptation for Printing of Driver Cards Barcodes on IRU Academy Certificates / Diplomas **Direct Certificate / Diploma Veracity Checks** 

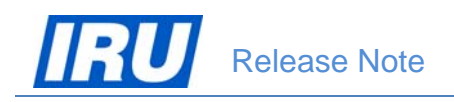

## TABLE OF CONTENTS

| 1 | OVE | ERVIEW                                                                                             | 3            |
|---|-----|----------------------------------------------------------------------------------------------------|--------------|
| 2 | WH  | AT'S NEW IN AOL V3.0                                                                               | 4            |
| 3 | NEV | V FEATURES                                                                                         | 5            |
|   | 3.1 | AOL ADAPTATION FOR PRINTING OF DRIVER QUALIFICATION CARDS                                          | 6            |
|   |     | 3.1.1 Preparing the Students' Data File for Import and Enrolment in Classes in AOL                 | 6            |
|   |     | 3.1.1.1 Student and Card Data Specifications                                                       | 7            |
|   |     | 3.1.1.2 Data File Format and Limitations                                                           | 10           |
|   |     | 3.1.2 Editing the Students Data File                                                               | 10           |
|   |     | 3.1.3 Importing the Student Data File and Enrolling the Imported Students in a Class               | 13           |
|   |     | 3.1.3.1 Creating a Class Where Imported Students Should be Enrolled                                | 13           |
|   |     | 3.1.3.2 Checking the Student and Card Data File for Existing Students                              | 17           |
|   |     | 3.1.3.3 Actual Import of the Student and Card Data File and Direct Students' Enr<br>into the Class | olment<br>18 |
|   |     | 3.1.4 Preparing the Graduate and Card Data File for Export from AOL                                | 19           |
|   |     | 3.1.4.1 Graduate and Card Data Specifications                                                      | 20           |
|   |     | 3.1.4.2 Data File Format and Limitations                                                           | 22           |
|   |     | 3.1.5 Editing the Student and Card Data File                                                       | 23           |
|   |     | 3.1.6 Exporting the Student and Card Data File from a Class                                        | 24           |
|   | 3.2 | Adding Barcodes on IRU Academy Certificates / Diplomas                                             | 28           |
|   | 3.3 | DIRECT CERTIFICATE / DIPLOMA VERACITY CHECKS                                                       | 29           |
|   |     | 3.3.1 Direct Check using the 'Check Qualification Certificate' Function                            | 30           |
|   |     | 3.3.2 Direct Check using the Certificate / Diploma GS1 QR Barcode                                  | 31           |
| 4 | TEC | HNICAL SUPPORT                                                                                     | 32           |
|   | 4.1 | AOL SUPPORT                                                                                        | 32           |
|   | 4.2 | BUG REPORT                                                                                         | 32           |
|   | 4.3 | CONTACT INFORMATION                                                                                | 33           |

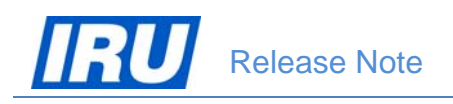

## **1** OVERVIEW

#### **Document Purpose**

This document provides the "what's new" information for the 3.0 version of the IRU Academy Online (AOL) Internet application. The updated AOL version 3.0 is released on 19 April 2012. In case you are upgrading from an older version, please read these releases notes carefully.

#### **Requirements for ATI Machines**

- Operating System recommended MS Windows XP Professional or Windows 7
- Internet Browser Internet Explorer 6.0 or higher / Mozilla Firefox 3 or higher
- An Internet connection
- Adobe Acrobat Reader 6.0 or higher
- WinZip 7.0 or higher

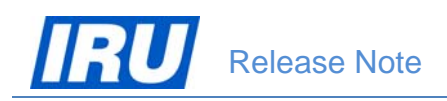

# 2 WHAT'S NEW IN AOL V3.0

The updated AOL version 3.0 Internet application is deployed on 16 July 2014 and in this Release Note document we will step through the new features in terms of the application use by IRU Academy Accredited Training Institutes (ATIs).

Chapter 3 covers the new functionality in the last AOL version 3.0 release such as:

- AOL Adaptation for printing of driver qualification cards
- Adding barcodes on IRU Academy certificates / diplomas
- Direct IRU Academy certificate / diploma veracity checks

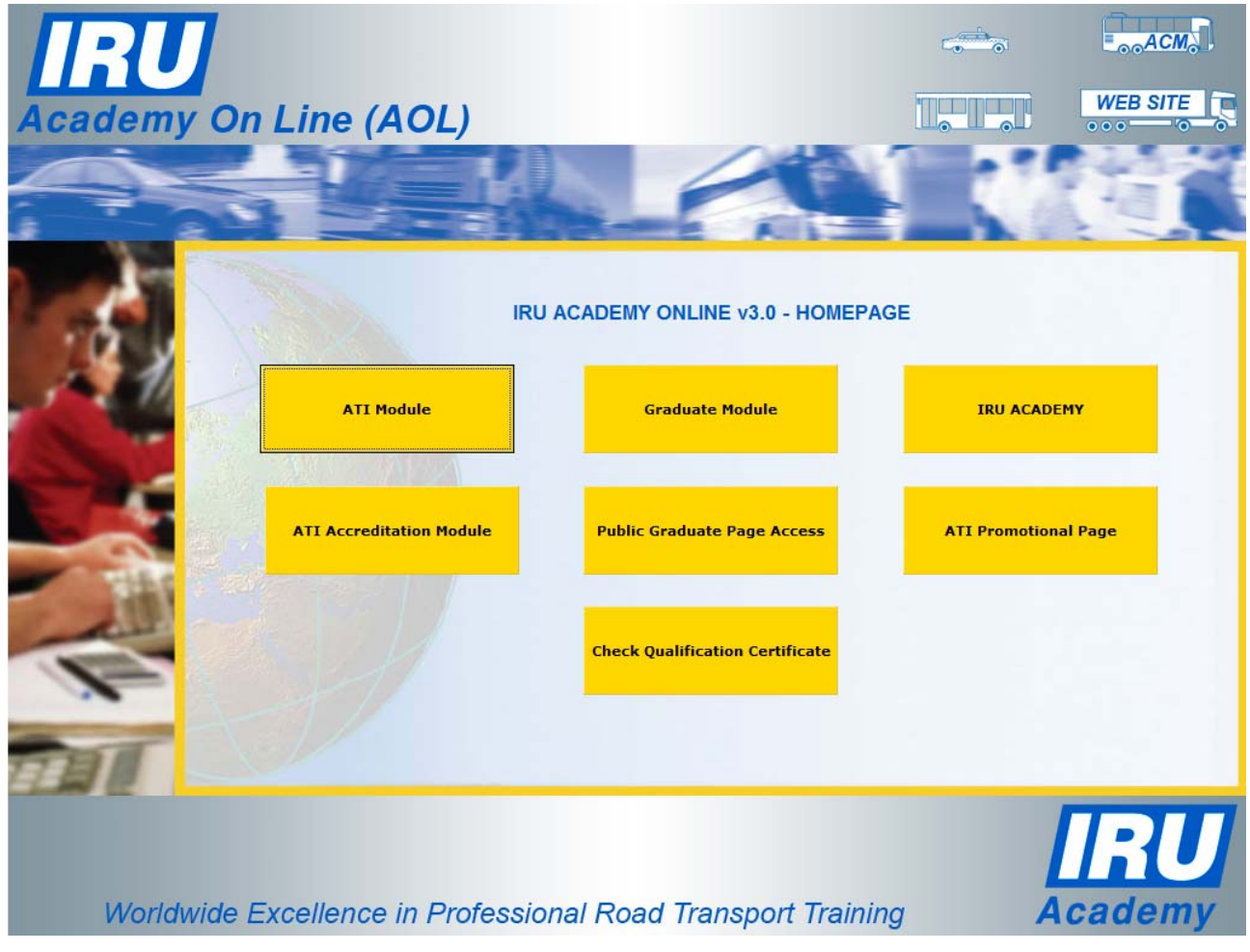

Figure 1: AOL Homepage

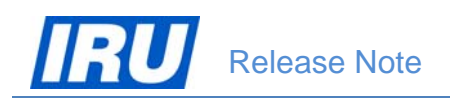

## **3 New Features**

The new AOL release continues supporting previously added functions for student import and direct enrolment in classes created in AOL, except that now it also enables another type of import of student data containing additional data usually required for printing of driver qualification cards. Owing to these features, ATIs can print driver qualification cards using their own system and technology once they establish the unequivocal direct link with the related IRU Academy certificate / diploma attesting to the student's acquired qualification.

To facilitate the establishing of the unequivocal direct link between the driver qualification card and the related IRU Academy certificate / diploma, AOL has been changed in such a way that the entire certificate / diploma number is contained in the unique barcode attributed to it. ATIs wishing to print driver qualification cards using their own systems can then use this barcode instead of the certificate / diploma number to print it on the driver qualification cards and enable control authorities to directly check veracity of the related IRU Academy certificate / diploma based on which the driver has acquired the necessary qualification.

In brief, the main new features available for ATIs in this release of AOL v3.0 are the following:

- Adaptation for printing of driver qualification cards
- Adding of barcodes on IRU Academy certificates / diplomas
- Direct IRU Academy certificate / diploma veracity check.

The new ATI features are accessible from the AOL v3.0 Homepage, by clicking on the "ATI Module" button:

| Academy On  | Line (AOL)               |                                                                |                | WEB SITE                 |
|-------------|--------------------------|----------------------------------------------------------------|----------------|--------------------------|
| 1           | IRU                      | ACADEMY ONLINE v3.0 - HOMEPAGI                                 | =              |                          |
|             | ATI Module               | Graduate Module                                                | IRU ACADE      | му                       |
|             | ATI Accreditation Module | Public Graduate Page Access                                    | ATI Promotiona | al Page                  |
| T           |                          | Check Qualification Certificate                                |                |                          |
| THE         |                          |                                                                |                |                          |
|             |                          |                                                                |                | IRU                      |
| Worldwide E | ATI Accreditation Module | Public Graduate Page Access<br>Check Qualification Certificate | ATI Promotiona | al Page<br>IRU<br>cademy |

Figure 2: AOL Homepage – ATI Module

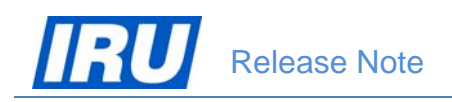

### **3.1 AOL ADAPTATION FOR PRINTING OF DRIVER QUALIFICATION CARDS**

The new AOL release enables ATIs wishing to print driver qualification cards using external systems to have their student profiles automatically created based on import of student data files prepared by means of data export from another system, including data necessary for printing of the cards. ATIs wishing to use this AOL function need to observe certain rules regarding the data and the format of the files which AOL can then import.

The procedure ATIs need to observe in order to be able to use AOL data for printing of driver qualification cards consists of the following steps:

- 1. Prepare the student and card data file for import in AOL (manually or by export from an external system);
- 2. Create the class where students will be enrolled upon import in AOL;
- 3. Import the student and card data file in AOL by direct enrolment of students into the created class in AOL;
- 4. Generate certificates / diplomas for the students in the class (by entering students' results, examination date and certificate / diploma validity period if necessary);
- 5. Export graduate, certificate / diploma and card data from AOL;
- 6. Import the graduate, certificate / diploma and card data file into the external system used for printing of driver qualification cards.

ATIs may use the AOL student card import function to significantly facilitate the creation of student profiles in AOL by automating this process in case they dispose of the students data organised in data files.

# 3.1.1 Preparing the Students' Data File for Import and Enrolment in Classes in AOL

In order for AOL to be able to import an ATI's file containing students' and driver qualification card data, automatically create the related students' profiles and enrol them in a class, the following conditions must be met:

- the ATI data file containing students and allocated cards needs to be prepared in accordance with certain technical requirements, for both the data in the file and the format of the file;
- the class in which imported students are to be automatically enrolled needs to be previously created by the ATI using AOL.

The student and card data specifications, the file format requirements and the process of activating the function of student import and direct enrolment in a class are explained in detail in the sub-sections below.

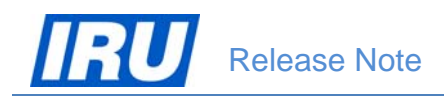

#### 3.1.1.1 Student and Card Data Specifications

The student and card data made ready by ATIs for import in AOL must comply with the data type, length, cardinality (mandatory or optional data) and specific values as expected in AOL. All the fields participating in the process of creation of a student's profile in AOL bear the same logical names as their labels visible on the AOL 'Student profile' page, an example of which is shown in the figure below:

|   |                     |                  | STUDENT             | PROFILE       |                       |   |
|---|---------------------|------------------|---------------------|---------------|-----------------------|---|
|   | PERSO               | NAL DATA         | PROFES              | SIONAL DATA   |                       | - |
|   | Title:              | Mr 💽             | Employer<br>Name:   |               |                       |   |
|   | Gender:             | M: 👁 F: O        | Job Title:          |               |                       |   |
|   | Family Name:        | Driver           | Address 1:          |               | View The Graduate     |   |
|   | First Name:         | Truck            | Address 2:          |               | User Intent:          |   |
|   | Birth Date:         | 01-Feb-1973      | Address 3:          |               | /J1                   |   |
| 1 | Place Of Birth:     | Driverplace      | City:               |               | View                  |   |
|   | Country Of Birth:   | South Africa     | State:              |               |                       |   |
|   | Address 1:          | Driverstreet 123 | Postal Code<br>Pre: |               | Certificates/Diplomas |   |
|   | Address 2:          |                  | Postal Code<br>Suf: |               | Hide                  |   |
|   | Address 3:          |                  | Country:            | Please Select | TTRCOADR6921102       |   |
|   | City:               | Driverplace      | Telephone:          |               | TTRCOADR7011102       |   |
|   | State:              |                  | Mobile:             | 12345676      | TTRCOADR7712102       |   |
|   | Postal Code<br>Pre: | 12300            | Fax:                |               | TTRCOTAC7216101       | - |

| Postal Code<br>Suf: |                     | Email:                      |               | Previous Enrollments |
|---------------------|---------------------|-----------------------------|---------------|----------------------|
| Country:            | South Africa 💽      | From Another<br>ATI:        |               | Update               |
| Telephone:          | 12345678            | Student ID:                 | 382427        |                      |
| Mobile:             | 12345676            | Password:                   | •••••         |                      |
| Fax:                | 12345679            | Viewing Code:               | 5296863       |                      |
| Email:              | tdriver@getmail.com | Enroll In Class:            | Please Select |                      |
| Language:           | Enalish 💽           | Close Graduate<br>Web Site: |               |                      |

Figure 3: AOL Student Profile page - Part 2

Note that the additional driver qualification card data, although they can be imported in AOL, are not displayed anywhere in the Student Profile page. They are only kept in the AOL database for the purpose of linking the card data with the AOL certificate / diploma and for exporting them together with the certificate / diploma data before passing them to the external system printing the driver qualification cards.

Figure 3: AOL Student Profile page - Part 1

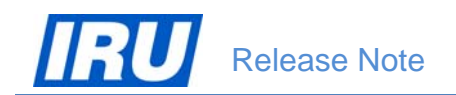

The 'Student ID' and 'Viewing Code' values are generated by AOL upon creation of the student's profile, while the 'Certificates/Diplomas' section of the Student Profile page displays those certificates/diplomas that the student has already acquired. For these reasons, the 'Student ID' and 'Viewing Code', as well as the 'Certificates/Diplomas' hyperlinks should not be included in the ATI's student data files being imported in AOL.

The full specification of the student profile data fields, their type, maximum length, character and example values for those fields which are specific are given in the table below:

| Field Name              | Data Type | Data<br>Length | Allow Nulls<br>(Yes / No) | Mandatory Field<br>(Yes / No) | Specific Values                                                                             |
|-------------------------|-----------|----------------|---------------------------|-------------------------------|---------------------------------------------------------------------------------------------|
| Family Name             | nvrchar   | 64             | N                         | Y                             | Latin characters                                                                            |
| Family Name<br>Local    | nvarchar  | 64             | N                         | Y                             | Other characters                                                                            |
| First Name              | nvrchar   | 64             | N                         | Y                             | Latin characters                                                                            |
| First Name Local        | nvarchar  | 64             | N                         | Y                             | Other characters                                                                            |
| Title                   | nvrchar   | 50             | N                         | Y                             | -                                                                                           |
| Gender                  | Bit       | 1              | N                         | Y                             | Male = 'M' /<br>Female = 'F'                                                                |
| Birth Date              | datetime  |                | N                         | Y                             | Format 'DD-<br>MMM-YYYY'<br>(e.g. '01-Jan-<br>1980')                                        |
| Place Of Birth          | nvrchar   | 50             | N                         | Y                             | Latin characters                                                                            |
| Place of Birth<br>Local | nvarchar  | 40             | Ν                         | Y                             | Other characters                                                                            |
| Country Of Birth        | nvrchar   | 50             | N                         | Y                             | English name of<br>the country<br>(e.g.<br>'Switzerland')                                   |
| Language                | nvrchar   | 3              | N                         | Y                             | 3-alpha ISO<br>language code<br>(ISO 639-2<br>code) (e.g. 'eng'<br>for English<br>language) |
| Password                | nvrchar   | 50             | N                         | Y                             | Min. 8<br>characters,<br>containing at<br>least 1 digit<br>(number) (e.g.<br>'password1')   |
| Address 1               | nvrchar   | 80             | N                         | Y                             | Latin characters                                                                            |
| Address 1 Local         | nvarchar  | 40             | Ν                         | Y                             | Other characters                                                                            |

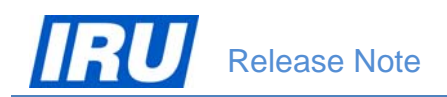

| Field Name                 | Data Type | Data<br>Length | Allow Nulls<br>(Yes / No) | Mandatory Field<br>(Yes / No) | Specific Values                                           |
|----------------------------|-----------|----------------|---------------------------|-------------------------------|-----------------------------------------------------------|
| Address 2                  | nvrchar   | 80             | Y                         | N                             | Latin characters                                          |
| Address 2 Local            | nvarchar  | 40             | Y                         | N                             | Other characters                                          |
| Address 3                  | nvrchar   | 80             | Y                         | N                             | Latin characters                                          |
| Address 3 Local            | nvarchar  | 40             | Y                         | N                             | Other characters                                          |
| City                       | nvrchar   | 50             | N                         | Y                             | Latin characters                                          |
| City Local                 | nvarchar  | 40             | N                         | Y                             | Other characters                                          |
| State                      | nvrchar   | 50             | Y                         | N                             | -                                                         |
| Postal Code<br>Prefix      | nvrchar   | 40             | N                         | Y                             | -                                                         |
| Postal Code<br>Suffix      | nvrchar   | 40             | Y                         | Ν                             | -                                                         |
| Country                    | nvrchar   | 50             | N                         | Y                             | English name of<br>the country<br>(e.g.<br>'Switzerland') |
| Telephone                  | nvrchar   | 80             | N                         | Y                             | -                                                         |
| Mobile                     | nvrchar   | 80             | Y                         | N                             | -                                                         |
| Fax                        | nvrchar   | 80             | Y                         | N                             | -                                                         |
| Email                      | nvrchar   | 80             | N                         | Y                             | -                                                         |
| Employer Name              | nvrchar   | 80             | Y                         | N                             | -                                                         |
| Job Title                  | nvrchar   | 80             | Y                         | N                             | -                                                         |
| Prof Address 1             | nvrchar   | 80             | Y                         | N                             | -                                                         |
| Prof Address 2             | nvrchar   | 80             | Y                         | N                             | -                                                         |
| Prof Address 3             | nvrchar   | 80             | Y                         | N                             | -                                                         |
| Prof City                  | nvrchar   | 50             | Y                         | N                             | -                                                         |
| Prof State                 | nvrchar   | 50             | Y                         | N                             | -                                                         |
| Prof Postal Code<br>Prefix | nvrchar   | 40             | Y                         | Ν                             | -                                                         |
| Prof Postal Code<br>Suffix | nvrchar   | 40             | Y                         | Ν                             | -                                                         |
| Prof Country               | nvrchar   | 50             | Y                         | N                             | -                                                         |
| Prof Telephone             | nvrchar   | 80             | Y                         | N                             | -                                                         |
| Prof Mobile                | nvrchar   | 80             | Y                         | N                             | -                                                         |
| Prof Fax                   | nvrchar   | 80             | Y                         | N                             | -                                                         |

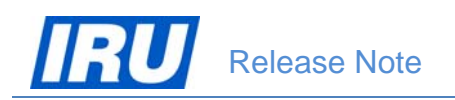

| Field Name                      | Data Type | Data<br>Length | Allow Nulls<br>(Yes / No) | Mandatory Field<br>(Yes / No) | Specific Values  |
|---------------------------------|-----------|----------------|---------------------------|-------------------------------|------------------|
| Prof Email                      | nvrchar   | 80             | Y                         | N                             | -                |
| Civil Reg No                    | nvarchar  | 40             | Y                         | N                             | -                |
| Driver Licence No               | nvarchar  | 40             | Y                         | N                             | -                |
| Driver Card ID                  | nvarchar  | 40             | Y                         | N                             | -                |
| Card Issuing<br>Authority       | nvarchar  | 40             | Y                         | N                             | Latin characters |
| Card Issuing<br>Authority Local | nvarchar  | 40             | Y                         | N                             | Other characters |

All mandatory fields (student data) that need to be included in the ATI's student data files ready for import in AOL are highlighted in light red.

For ensuring compatibility with national requirements for printing driver qualification cards using both English (transcription) and national language (character set), AOL allows import of necessary data for printing of bilingual driver qualification cards in both English and in the national language, using a Latin and another country-specific character set (e.g. Cyrillic or Arabic).

#### 3.1.1.2 Data File Format and Limitations

Besides observing the student and card data specifications mentioned in <u>section 3.1.1.1 above</u>, ATIs wishing to use the AOL Student and Card Import functionality need to organise the student and card data in data files observing certain file format requirements and limitations guaranteeing the proper import of the contained students data. AOL would accept for import student data organised in:

- UNICODE TEXT or CSV files (\*.txt or \*.csv), with field names in the top row and data fields delimited by a <Tab> character;
- Data files containing maximum 50 student profiles.

An example of such a student and card data (TEXT) file prepared in accordance with the AOL requirements is given in the figure below:

| Students_Import_Cards_30062014_2.txt                                       | Notepad                                             | · Benites the                                                               | ning the eluderitand card data specifications mentioned in sec                                                                                      |                                                                                                    |
|----------------------------------------------------------------------------|-----------------------------------------------------|-----------------------------------------------------------------------------|----------------------------------------------------------------------------------------------------|----------------------------------------------------------------------------------------------------|
| File Edit Format View Help                                                 |                                                     |                                                                             |                                                                                                    |                                                                                                    |
| Family Name Family Name L<br>JONES UDHC Jackline<br>JOHNSONS UDHCOHC Jacqu | ocal First Name I<br>Vеклин Mrs F<br>ie Жаки Ms F I | first Name Local Title<br>D7-Mar-1985 Kiev Kues<br>L6-Dec-1986 Sofia Coфuja | Gender Birth date Place of Birth Place of Birth Local<br>Ukraine ENG passwordl Jjones Str 2 ул. Ционс бр<br>Bulgaria ENG passwordl Jjones Str 2 ул. | Country of birth Language Password Address 1 A<br>Capetown Kejnrayy<br>Uuokc 6p. 3 Capetown Kejnrayy |
|                                                                            |                                                     |                                                                             |                                                                                                    |                                                                                                    |
|                                                                            |                                                     |                                                                             |                                                                                                    |                                                                                                    |
|                                                                            |                                                     |                                                                             |                                                                                                    |                                                                                                    |
| <b>x</b> (                                                                 |                                                     |                                                                             |                                                                                                    |                                                                                                    |
|                                                                            |                                                     | -                                                                           |                                                                                                    |                                                                                                    |

Figure 4: Example Student Data TEXT file

#### 3.1.2 Editing the Students Data File

If for any reasons you cannot comply with some of the AOL data requirements, because your data source for instance cannot provide for a specific field format, you can always edit your prepared TEXT (or CSV) data file using Microsoft Excel.

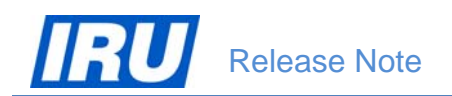

#### AOL v3.0

To edit your data file using Microsoft Excel, start up Excel, select File / Open, select 'Files of Type' 'Text Files (\*.prn; \*.txt; \*.csv)', locate your data file and click on 'Open':

Click on 'Next >' in the 'Text Import Wizard – Step 1 of 3' screen:

| ADL + ADL + A                                                                                                    | OL v3 Deploymen                                                                                                    | t + Post Deployment-Chann                                                                                                    | Requests + Tests                                                                                                    | CR7 -                                                                                                    | 44 Search 1                                                                                              | ests CR7                                                                        |                       |
|----------------------------------------------------------------------------------------------------|----------------------------------------------------------------------------------------------------|----------------------------------------------------------------------------------------------------|----------------------------------------------------------------------------------------------------|----------------------------------------------------------------------------------------------------|----------------------------------------------------------------------------------------------------|---------------------------------------------------------------------------------|-----------------------|
|                                                                                                    |                                                                                                    |                                                                                                    |                                                                                                    |                                                                                                    |                                                                                                    | 321 -                                                                           |                       |
| Urganize • New folder                                                                                                    |                                                                                                    |                                                                                                    |                                                                                                    |                                                                                                    |                                                                                                    | 312                                                                             |                       |
| Microsoft Office Excel                                                                                                    |                                                                                                    | Name                                                                                                    | terrapeen in the                                                                                                    | Date modified                                                                                                    | Type                                                                                                    |                                                                                 | SIZE                  |
| A MARKET                                                                                                    |                                                                                                    | Students_Export_Data_30                                                                                                    | 062014.bd                                                                                                    | 30.06.2014 11:14                                                                                                    | Text Docu                                                                                                | ment                                                                            | 2                     |
| Favorites                                                                                                    |                                                                                                    | Students_Import.txt                                                                                                    |                                                                                                    | 21.05.2014 10:50                                                                                                    | Text Docu                                                                                                | ment                                                                            | 2                     |
| Desktop                                                                                                    |                                                                                                    | Students_Import_3006201                                                                                                    | 14_1.bt                                                                                                    | 30.06.2014 10:50                                                                                                    | Test Docu                                                                                                | ment                                                                            | 2                     |
| Recent Places                                                                                                    |                                                                                                    | Students Import Cards                                                                                                    | de 8-4                                                                                                    | 03.07.2014 17-29                                                                                                    | Text Docu                                                                                                | ment                                                                            |                       |
| and receiver receiver                                                                                                    |                                                                                                    |                                                                                                    | 42-575                                                                                                    | 42301424444142                                                                                                    | 1 EX POLS                                                                                                | in entry in                                                                     |                       |
| 词 Libraries                                                                                                    |                                                                                                    |                                                                                                    |                                                                                                    |                                                                                                    |                                                                                                    |                                                                                 |                       |
| Documents                                                                                                    |                                                                                                    |                                                                                                    |                                                                                                    |                                                                                                    |                                                                                                    |                                                                                 |                       |
| Music                                                                                                    |                                                                                                    |                                                                                                    |                                                                                                    |                                                                                                    |                                                                                                    |                                                                                 |                       |
| Pictures                                                                                                    |                                                                                                    |                                                                                                    |                                                                                                    |                                                                                                    |                                                                                                    |                                                                                 |                       |
| Videos                                                                                                    |                                                                                                    |                                                                                                    |                                                                                                    |                                                                                                    |                                                                                                    |                                                                                 |                       |
| Computer                                                                                                    |                                                                                                    |                                                                                                    |                                                                                                    |                                                                                                    |                                                                                                    |                                                                                 |                       |
| Local Disk (C)                                                                                                    |                                                                                                    |                                                                                                    |                                                                                                    |                                                                                                    |                                                                                                    |                                                                                 |                       |
| Public (\\sc001088) (M                                                                                                    | Ð                                                                                                    |                                                                                                    |                                                                                                    |                                                                                                    |                                                                                                    |                                                                                 |                       |
| Blovanovski (\\sc0010                                                                                                    | 88\Users\$) ( *                                                                                                    |                                                                                                    |                                                                                                    |                                                                                                    |                                                                                                    |                                                                                 |                       |
| File nar                                                                                                    | me: Students_Im                                                                                                    | port_Cards_30062014_2.txt                                                                                                    |                                                                                                    |                                                                                                    | + Text Files                                                                                             | (".pm;".bd;".                                                                   | csv)                  |
|                                                                                                    |                                                                                                    |                                                                                                    |                                                                                                    | Tools                                                                                                    | • Open                                                                                                   |                                                                                 | Cancel                |
|                                                                                                    |                                                                                                    |                                                                                                    |                                                                                                    | 109320                                                                                                    |                                                                                                    |                                                                                 |                       |
|                                                                                                    |                                                                                                    |                                                                                                    |                                                                                                    |                                                                                                    |                                                                                                    |                                                                                 |                       |
| xt Import Wizard                                                                                                    | - Step 1 o                                                                                                    | f 3                                                                                                    |                                                                                                    |                                                                                                    |                                                                                                    |                                                                                 |                       |
| o Toyt Winned has d                                                                                                    | latorminad H                                                                                                    | bat your data is Dolimi                                                                                                    | Fod                                                                                                    |                                                                                                    |                                                                                                    |                                                                                 |                       |
| ie rext wizaru nas o                                                                                                    | jecennineu u                                                                                                    | nac your data is Dellini                                                                                                    | teu.                                                                                                    |                                                                                                    |                                                                                                    |                                                                                 |                       |
| this is correct, choos                                                                                                    | se Next, or d                                                                                                    | hoose the data type I                                                                                                    | that best descr                                                                                                    | ibes your dal                                                                                                    | ta.                                                                                                    |                                                                                 |                       |
| Substantial alarka kuma                                                                                                    |                                                                                                    |                                                                                                    |                                                                                                    |                                                                                                    |                                                                                                    |                                                                                 |                       |
| Original data type —                                                                                                    |                                                                                                    |                                                                                                    |                                                                                                    |                                                                                                    |                                                                                                    |                                                                                 |                       |
| Change the file trans                                                                                                    | the block of                                                                                                    |                                                                                                    |                                                                                                    |                                                                                                    |                                                                                                    |                                                                                 |                       |
| Choose the file type                                                                                                    | that best de                                                                                                    | escribes your data:                                                                                                    |                                                                                                    |                                                                                                    |                                                                                                    |                                                                                 |                       |
| Delimited                                                                                                    | - Character                                                                                                    | e such as commas or t                                                                                                    | aho cenarate e                                                                                                    | ach field                                                                                                    |                                                                                                    |                                                                                 |                       |
| ver (Demuiced)                                                                                                    | - Character                                                                                                    | s such as commas or c                                                                                                    | aus separate e                                                                                                    | sacri neia.                                                                                                    |                                                                                                    |                                                                                 |                       |
| C Eixed width                                                                                                    | <ul> <li>Fields are</li> </ul>                                                                                                    | aligned in columns with                                                                                                    | h spaces betwe                                                                                                    | een each fiel                                                                                                    | d.                                                                                                    |                                                                                 |                       |
| - integ mach                                                                                                    |                                                                                                    | alignoa in colamno me                                                                                                    |                                                                                                    |                                                                                                    |                                                                                                    |                                                                                 |                       |
| S Tixed <u>m</u> ach                                                                                                    |                                                                                                    |                                                                                                    |                                                                                                    |                                                                                                    |                                                                                                    |                                                                                 |                       |
| e rixed <u>m</u> aari                                                                                                    |                                                                                                    |                                                                                                    |                                                                                                    |                                                                                                    |                                                                                                    |                                                                                 |                       |
| art import at row:                                                                                                    | 1                                                                                                    | File grigin: W                                                                                                    | indows (ANSI)                                                                                                    |                                                                                                    | 2 Unered                                                                                                 | T                                                                               |                       |
| art import at <u>r</u> ow:  <br>Preview of file W:\IF                                                                                                    | 1<br>RU Academy'<br>Virst Nam                                                                                                    | File grigin: W                                                                                                    | indows (ANSI)<br>ent\Deploymer<br>th DatePlac                                                                       | nt_Materials_<br>ce Of Bir                                                                                                    | 2\Import                                                                                                 | Test.txt.                                                                       |                       |
| art import at row:  <br>Preview of file W:\IF<br>1 Family NameF<br>2 DumasTesterM                                                                                                    | 1<br>RU Academy<br>first Nam<br>IrsF01-Ja:                                                                                                    | File grigin: W<br>AOL\AOL v3 Deploym                                                                                                    | indows (ANSI)<br>ent\Deploymer<br>th DatePlac<br>FranceENCp:                                                        | nt_Materials_<br>ce Of Bir<br>assRoute                                                                                                    | 2\Import<br>thCountr<br>des Test                                                                         | Test.txt.<br>y Of                                                               |                       |
| art import at row:  <br>Preview of file W:\IF<br>1 Family NameF<br>2 DumasTesterM<br>3 DumasovTeste                                                                                                    | 1<br>RU Academy<br>Tirst Nam<br>IrsF01-Ja:<br>rMrM02-J                                                                                                    | File grigin: W<br>AOL\AOL v3 Deploym<br>eTitleGenderBir<br>n-1980Testvill<br>an-1981Testvill                                                                                                    | indows (ANSI)<br>ent\Deploymer<br>th DatePlac<br>FranceENGp<br>eSwitzerlar                                          | nt_Materials_<br>ce Of Bir<br>assRoute<br>ndENGpass                                                                                                    | 2\Import<br>thCountr<br>des Test<br>Rue des                                                              | Test.txt.<br>y Of<br>Ba                                                         |                       |
| art import at row:<br>Preview of file W:\IF<br>1 Family NameF<br>2 DumasTesterM<br>3 DumasovaTeste<br>4 DumasovaTest                                                                                                    | 1<br>RU Academy'<br>Virst Nam<br>IrsF01-Ja<br>rrMrM02-J<br>erkaMrsF                                                                                                    | File grigin: W<br>AOL\AOL v3 Deploym<br>eTitleGenderBir<br>n-1980Testville<br>03-Jan-1983Testv                                                                                                    | indows (ANSI)<br>ent\Deploymer<br>th DatePlax<br>FranceENGpa<br>switzerlas<br>villeFrance                           | nt_Materials_<br>ce Of Bir<br>assRoute<br>ndENCpassR                                                                                                    | 2\Import<br>thCountr<br>des Test<br>Rue des<br>oute des                                                  | Test.txt.<br>y Of<br>Ba<br>; T                                                  |                       |
| art import at row:<br>Preview of file W:\IF<br>Preview of file W:\IF<br>DumasTesterM<br>DumasovaTest<br>DumasovaTest<br>DumasovaTest                                                                                                    | 1<br>Cu Academy<br>Virst Nam<br>IrsF01-Ja<br>rrMrM02-J<br>erkaMrsF<br>IrM04-Jan                                                                                                    | File grigin: W     AOL\AOL v3 Deploym     TitleGenderBir     n-1960Testville     an-1983Testvi     -1984TestvilleS                                                                                      | indows (ANSI)<br>ent\Deploymen<br>th DatePla<br>FranceENGpz<br>switzerla<br>villeFrance<br>witzerland)              | nt_Materials_<br>ce Of Bir<br>assRoute<br>adENCpassR<br>ENCpassRu                                                                                                    | 2\Import<br>thCountr<br>des Test<br>Rue des<br>oute des<br>e des Ba                                      | Test.txt.<br>:y Of<br>:s<br>Ba<br>: T<br>ina                                    |                       |
| art import at row:<br>Preview of file W:\IF<br>1 Family NameF<br>2 DumasTesterM<br>3 DumasovTeste<br>4 DumasovaTest<br>5 DummyTesterM<br>4                                                                                                    | 1<br>Virst Nam<br>frsF01-Jan<br>arMrM02-Jan<br>erkaMrsF<br>IrM04-Jan                                                                                                    | File grigin: W<br>AOL\AOL v3 Deploym<br>eTitleGenderBir<br>n-1960Testville<br>an-1981Testvill<br>03-Jan-1983Test<br>-1984TestvilleS                                                                     | indows (ANSI)<br>ent\Deploymen<br>th DatePla<br>FranceENGps<br>eSwitzerlan<br>villeFrance<br>witzerlandl            | nt_Materials_<br>ce Of Bir<br>assRoute<br>ndENGpassR<br>ENGpassRu                                                                                                    | 2\Import<br>thCountr<br>des Test<br>Rue des<br>e des Ba                                                  | Test.txt.<br>:y Of<br>:s<br>Ba<br>: T<br>ina                                    |                       |
| art import at row:<br>Preview of file W:\IF<br>I Family NameF<br>2 DumasTesterM<br>3 DumasovTeste<br>4 DumasovTesterM<br>4                                                                                                    | 1                                                                                                    | File grigin: W<br>AOL\AOL v3 Deploym<br>eTitleCenderBir<br>n-1980Testville<br>03-Jan-1983TestvilleS                                                                                                    | indows (ANSI)<br>ent\Deploymen<br>th DatePla<br>FranceINGps<br>eSwitzerla<br>villeFranc<br>witzerland)              | nt_Materials_<br>ce Of Bir<br>assRoute<br>ndENGpass<br>ENGpassRu<br>ENGpassRu                                                                                                    | 2\Import<br>thCountr<br>des Test<br>Rue des<br>oute des<br>e des Ba                                      | Test.txt.<br>y Of<br>s<br>Ba<br>: T<br>ma                                       |                       |
| art import at row:<br>Preview of file W:\IF<br>1 Family NameF<br>2 DumasTesterM<br>3 DumasovaTest<br>4 DumasovaTest<br>5 DummyTesterM<br>4                                                                                                    | 1                                                                                                    | File grigin: W<br>AOL\AOL v3 Deploym<br>eTitleGenderBir<br>n-1980Testville<br>03-Jan-1983Testv<br>-1984TestvilleS<br>Can                                                                                | indows (ANSI)<br>ent\Deploymer<br>th DatePlac<br>France ENCPr<br>eSvitzerland<br>witzerland                         | t_Materials_<br>ce Of Bir<br>assRoute<br>ndENCpassR<br>ENCpassRu<br>BBCk                                                                                                    | 2\Import<br>thCountr<br>des Test<br>Rue des<br>oute des<br>e des Ba<br>Next >                            | Test.txt.<br>:y Of<br>:s<br>Ba<br>: T<br>ma                                     | Einish                |
| art import at row:<br>Preview of file W:\IF<br>Preview of file W:\IF<br>PumasTesterM<br>JumasovTeste<br>ADumasovaTest<br>SDumayTesterM<br>I                                                                                                    | 1                                                                                                    | File grigin: W<br>AOL\AOL v3 Deploym<br>eTitleCenderBir<br>n-1980Testvill<br>03-Jan-1983Testvill<br>03-Jan-1983TestvilleS                                                                               | indows (ANSI)<br>ent\Deploymen<br>th DatePlac<br>FranceENCPr<br>soutzerland<br>witzerland                           | nt_Materials_<br>ce Of Bir<br>assRoute<br>adBNCpassR<br>ENCpassRu<br>ENCpassRu<br>Back                                                                                                    | 2\Import<br>thCountr<br>des Test<br>Rue des<br>oute des<br>e des Ba<br><u>N</u> ext >                    | Test.txt.<br>Sy Of<br>S<br>Ba<br>Tima                                           | ►<br>Einish           |
| art import at row:<br>Preview of file W:\IF<br>1 Family NameF<br>2 DumasTesterM<br>3 DumasovTeste<br>4 DumayTesterM<br>4                                                                                                    | 1                                                                                                    | File grigin: W<br>AOL\AOL v3 Deploym<br>eTitleGenderBir<br>n-1980Testville<br>m-1981Testvill<br>03-Jan-1983Test<br>-1984TestvilleS                                                                      | indows (ANSI)<br>ent\Deploymen<br>th DatePlac<br>FranceRNGp<br>eSvitzerland<br>villeFrance<br>witzerland            | nt_Materials_<br>ce Of Bir<br>assRoute<br>adENCpassR<br>aENCpassR<br>BNCpassRu<br>Back                                                                                                    | 2\Import<br>thCountr<br>des Test<br>Rue des<br>oute des<br>e des Ba<br><u>N</u> ext >                    | Test.txt.<br>Sy Of<br>S<br>Ba<br>T<br>ma                                        | Einish                |
| art import at row:<br>Preview of file W:\IF<br>1 Family NameF<br>2 DumasTesterM<br>3 DumasovTeste<br>4 DumasovTesterM<br>4<br>*t Import Wizard                                                                                                    | 1 Step 2.0                                                                                                    | File grigin: W     AOL\AOL v3 Deploym     TitleGenderBir     n-1980Testville     n-1981Testvill     O-Jan-1983Test    Can    Can                                                                        | indows (ANSI)<br>ent\Deploymen<br>th DatePla<br>FranceINGp<br>eSwitzerlan<br>villeFrance<br>witzerlandl<br>cel      | nt_Materials_<br>ce Of Bir<br>assRoute<br>ndENGpassR<br>ENGpassRu<br>BBCk                                                                                                    | 2\Import<br>thCountr<br>des Test<br>Rue des<br>oute des<br>e des Ba<br><u>N</u> ext >                    | Test.txt.<br>:y Of<br>:S<br>Ba<br>: T<br>ma                                     | ►<br>Finish           |
| art import at row:<br>Preview of file W:\IF<br>Preview of file W:\IF<br>DumasTesterM<br>DumasTesterM<br>DumasovTesterM<br>DumasovTesterM<br>A                                                                                                    | 1 Step 2 0                                                                                                    | File grigin: W<br>AOL\AOL v3 Deploym<br>eTitleCenderBir<br>n-1980Testville<br>03-Jan-1983Testville<br>Can<br>Can                                                                                        | indows (ANSI)<br>ent\Deploymer<br>th DatePlax<br>FranceENGpa<br>eSwitzerlar<br>villeFrance<br>witzerland)<br>cel    | nt_Materials_<br>ce Of Bir<br>adENCpass<br>ENCpassR<br>ENCpassRu<br>Back                                                                                                    | 2\Import<br>thCountr<br>Rue des<br>oute des<br>e des Bs<br>Next >                                        | Test.txt.<br>y Of<br>Ba<br>Tima                                                 | ▶<br>Ejnish           |
| art import at row:<br>Preview of file W:\IF<br>I Family Name F<br>2 DumasTesterM<br>4 DumasovaTest<br>5 DumayTesterM<br>4<br>st Import Wizard<br>is screen lets you se<br>dow.                                                                                                    | 1 SU Academy<br>irst Nam<br>irst Nam<br>ir | File grigin: W<br>AOL\AOL v3 Deploym<br>aTitleGenderBir<br>n-1980Testville<br>03-Jan-1983Testvi<br>1984TestvilleS<br>Can<br>(3<br>ers your data contain                                                 | indows (ANSI)<br>ent\Deploymen<br>th DatePlay<br>FranceENGpy<br>villeFrance<br>witzerlandl<br>cel                   | nt_Materials_<br>ce Of Bir<br>adENOpass<br>ENOCpassRu<br>BNGpassRu<br>Back [                                                                                                    | 2\Import<br>thCountr<br>des Test<br>Rue des<br>oute des<br>e des Br<br><u>N</u> ext >                    | Test.txt,<br>y Of<br>s T<br>ma<br>ed in the                                     | ►<br>Finish<br>previe |
| art import at row:<br>Preview of file W:\IF<br>Preview of file W:\IF<br>Preview of file W:\IF<br>PumasovaTesterM<br>DumasovaTesterM<br>DumayTesterM<br>M<br>M<br>M<br>M<br>M<br>M<br>M<br>M<br>M<br>M<br>M<br>M<br>M                                                                                                    | 1 RU Academy'<br>'irst Nam<br>frsf01-Jan<br>frsf01-Jan<br>erkaMrsF<br>frM04-Jan<br>- Step 2 o<br>at the delimit                                                                                                    | File grigin: W  AOL\AOL v3 Deploym aTitleGenderBir n-1980Testville 03-Jan-1983Testv -1984TestvilleS Can  f 3 ers your data contain                                                                      | indows (ANSI)<br>ent\Deploymer<br>th DatePlac<br>FranceRNGp<br>eSwitzerland<br>witzerland<br>cel                    | nt_Materials_<br>ce Of Bir<br>assRoute<br>BENCpassRu<br>ENCpassRu<br>Back<br>Back                                                                                                    | 2\Import<br>thCountr<br>des Test<br>Rue des<br>oute des<br>e des Ba<br>Next >                            | Test.txt.<br>y Of<br>Ba<br>ma<br>ed in the                                      | ▶<br>Einish<br>previe |
| art import at row:<br>Preview of file W:\IF<br>1 Family NameF<br>2 DumasTesterM<br>3 DumasovTeste<br>4 DumasovTesterM<br>4 DumasovTesterM<br>4 DumasovTesterM<br>4 DumasovTesterM<br>4 DumasovTesterM<br>4 DumasovTesterM<br>5 DumasovTesterM<br>5 DumasovTesterM<br>6 DumasovTesterM<br>6 DumasovTe                                                                                   | 1 Step 2 o<br>at the delimit                                                                                                    | File grigin: W     AOL\AOL v3 Deploym     TitleGenderBir     n-1981Testvill     03-Jan-1983Testvill     Can     Gan     f3     ers your data contain                                                    | indows (ANSI)<br>ent\Deploymen<br>th DatePlac<br>FranceINGp<br>eSwitzerland<br>villeFrance<br>witzerland<br>cel     | nt_Materials_<br>ce Of Bir<br>assRoute<br>mdENCpassRu<br>ENCpassRu<br>BBdk [<br>: how your te                                                                                                    | 2\Import<br>thCountr<br>des Test<br>Rue des<br>oute des<br>e des Bs<br><u>N</u> ext >                    | Test.txt.<br>y Of<br>Ba<br>Tima<br>ed in the                                    | ►<br>Einish           |
| art import at row:<br>Preview of file W:\IF<br>DumasTesterM<br>DumasovTester<br>DumasovTester<br>DumasovTester<br>DumayTesterM<br>M<br>M<br>M<br>M<br>M<br>M<br>M<br>M<br>M<br>M<br>M<br>M<br>M                                                                                                    | 1 Step 2 o<br>et the delimit                                                                                                    | File grigin: W AOL\AOL v3 Deploym an 1980Testvill an 1980Testvill an 1980Testville Can f 3 ers your data contain                                                                                        | indows (ANSI)<br>ent\Deploymer<br>th DatePlay<br>FranceENGpy<br>soutzerland<br>villeFrance<br>witzerland<br>cel     | nt_Materials_<br>ce Of Bir<br>adENOpass<br>BENOpassR<br>ENOpassR<br>Back<br>Back                                                                                                    | 2\Import<br>thCountr<br>Rue des<br>rest<br>e des Bs<br>Next >                                            | Test.txt.<br>y Of<br>Ba<br>T<br>ma<br>ed in the                                 | ►<br>Ejnish           |
| art import at row:<br>Preview of file W:\IF<br>1 Family NameF<br>2 DumasTesterM<br>3 DumasovTeste<br>4 DumasovTeste<br>5 DummyTesterM<br>4 A<br>A<br>A<br>A<br>A<br>A<br>A<br>A<br>A<br>A<br>A<br>A<br>A<br>A                                                                                                    | 1 Step 2 o<br>et the delimit                                                                                                    | File grigin: W AOL\AOL v3 Deploym eTitleGenderBir n-1980Testville an-1981Testvill 3-Jan-1983TestvilleS Can f 3 ers your data contain                                                                    | indows (ANSI)<br>ent\Deploymer<br>th DatePlac<br>FranceRNGp<br>eSwitzerland<br>witzerland<br>cel                    | nt_Materials_<br>ce Of Bir<br>asRoute<br>adENCpassRu<br>BBCK<br>Back                                                                                                    | 2\Import<br>thCountr<br>des Test<br>Rue des<br>oute des<br>e des Be<br><u>N</u> ext >                    | Test.txt.<br>y Of<br>S<br>Ba<br>: T<br>ma<br>ed in the                          | Einish                |
| art import at row:<br>Preview of file W:\IF<br>1 Family NameF<br>2 DumasTesterM<br>3 DumasovTeste<br>4 DumasovTesterM<br>4 DumasovTesterM<br>4 DumasovTesterM<br>4 DumasovTesterM<br>4 DumasovTesterM<br>5 DumasovTesterM<br>5 DumasovTesterM<br>6 DumasovTesterM<br>6 DumasovTe                                                                                   | 1     .       RU Academy/       'irst Nam       rrst Nam       rrst Nam       rrst Nam       rrst Nam       rrst Nam       rrst Nam       rst Nam       - Step 2 o       at the delimit       Treat                                                                                                    | File grigin: W     AOL\AOL v3 Deploym     TitleGenderBir     n-1980Testville     an-1981Testvill     O-Jan-1983Test      Can     f3     ers your data contain     consecutive delimiters                | indows (ANSI)<br>ent\Deploymen<br>th DatePlac<br>FranceINGp<br>eSwitzerlan<br>villeFrance<br>witzerlandl<br>cel     | nt_Materials_<br>ce Of Bir<br>assRoute<br>mdENCpassR<br>ENCpassRu<br>BBdk [<br>: how your te                                                                                                    | 2\Import<br>thCountr<br>des Test<br>Rue des<br>oute des<br>e des Bs<br><u>N</u> ext >                    | Test.txt.<br>y Of<br>Ba<br>: T<br>ma<br>ed in the                               | Einish<br>previe      |
| art import at row:<br>Preview of file W:\IF<br>Preview of file W:\IF<br>DumasTesterM<br>DumasovTeste<br>DumasovTesterM<br>DumasovTesterM<br>A<br>DumasovTesterM<br>DumasovTesterM<br>A<br>DumasovTesterM<br>DumasovTesterM<br>DumasovTes                                                     | 1                                                                                                    | File grigin: W  AOL\AOL v3 Deploym eTitleCenderBir n-1980Testvill 03-Jan-1983Testvill 03-Jan-1983Testville Can f 3 ers your data contain consecutive delimiters Exer. "                                 | indows (ANSI)<br>ent\Deploymer<br>th DatePlay<br>FranceENGpy<br>FranceInGrandy<br>villeFrance<br>witzerlandy<br>cel | nt_Materials_<br>ce Of Bir<br>assRoute<br>ndENCpassR<br>ENCpassRu<br>Back<br>Back                                                                                                    | 2\Import<br>thCountr<br>Rue des<br>rest<br>e des Ba<br>Next >                                            | Test.txt.<br>y Of<br>Ba<br>s T<br>ina<br>ed in the                              | Einish<br>Previe      |
| art import at row:<br>Preview of file W:\IF<br>1 Family NameF<br>2 DumasTesterM<br>3 DumasovTeste<br>4 DumasovTeste<br>5 DummyTesterM<br>4 A<br>A<br>A<br>A<br>A<br>A<br>A<br>A<br>A<br>A<br>A<br>A<br>A<br>A                                                                                                    | 1 CU Academy'<br>Cu Academy'<br>Curst Nam<br>INFN02-J<br>Curston 1<br>Curston 1<br>Cursto                                       | File grigin: W  AOL\AOL v3 Deploym eTitleGenderBir n-1980Testville an-1981Testvill 3-Jan-1983TestvilleS  f3 ers your data contain consecutive delimiters fier: "                                        | indows (ANSI)<br>ent\Deploymer<br>th DatePlac<br>FranceBNGp<br>eSwitzerland<br>wilteFrance<br>witzerland<br>cel     | nt_Materials_<br>ce Of Bir<br>assRoute<br>adENCpassR<br>BBCK<br>BBCK                                                                                                    | 2\Import<br>thCountr<br>des Test<br>Rue des<br>oute des<br>e des Be<br><u>N</u> ext >                    | Test.txt.<br>'y Of<br>'S<br>Ba<br>Ba<br>: T<br>ma<br>ed in the                  | ▶<br>Einish           |
| art import at row:<br>Preview of file W:\IF<br>1 Family NameF<br>2 DumasTesterM<br>3 DumasovTeste<br>4 DumasovTeste<br>5 DumayTesterM<br>4<br>ext Import Wizard<br>is screen lets you se<br>low.<br>Delimiters<br>7 Iab<br>5 Semicolon<br>Comma<br>5 pace                                                                                                    | 1 Academy/<br>irst Nam<br>rrs701-Jan<br>rrM04-Jan<br>- Step 2 o<br>at the delimit                                                                                                    | File grigin: W     AOL\AOL v3 Deploym     TitleGenderBir     n-1981Testvill     03-Jan-1983Testvill     Can     f3     ers your data contain     fier: "                                                | indows (ANSI)<br>ent\Deploymen<br>th DatePlac<br>FranceINGp<br>eSwitzerland<br>villeFrance<br>witzerland<br>cel     | nt_Materials_<br>ce Of Bir<br>assRoute<br>mdENCpassR<br>ENCpassRu<br>Beck                                                                                                    | 2\Import<br>thCountr<br>des Test<br>Rue des<br>oute des<br>e des Ba<br><u>N</u> ext >                    | Test.txt.<br>y Of<br>Ba<br>: T<br>ma<br>ed in the                               | Einish                |
| art import at row:<br>Preview of file W:\IF<br>I Family NameF<br>2 DumasTesterM<br>3 DumasTesterM<br>4 DumasovTeste<br>4 DumasovTesterM<br>4 DumasovTesterM<br>4 DumasovTesterM<br>4 DumasovTesterM<br>5 DumasovTesterM<br>4 DumasovTesterM<br>5 DumasovTesterM<br>5 DumasovTest                                                                                   | 1 C Academy'<br>irst Nam<br>IrsF01-Jan<br>- Step 2 o<br>at the delimit<br>Trgat<br>Text gual                                                                                                    | File grigin: W AOL\AOL v3 Deploym TitleGenderBir n-1980Testvill O-Jan-1980Testvill Can f f consecutive delimiters fier: "                                                                               | indows (ANSI)<br>ent\Deploymer<br>th DatePlac<br>FranceENGps<br>FranceSider<br>witzerlandi<br>cel                   | nt_Materials_<br>ce Of Bir<br>assRoute<br>assRoute<br>BENGpassRu<br>BBCk<br>bhow your te                                                                                                    | 2\Import<br>thCountr<br>Rue des<br>route des<br>e des Ba<br>Next >                                       | Test.txt.<br>y Of<br>Ba<br>: T<br>na<br>ed in the                               | Einish                |
| art import at row:<br>Preview of file W:\IF<br>DumasTesterM<br>DumasTesterM<br>DumasovaTesterM<br>DumasovaTesterM<br>M<br>ext Import Wizard<br>nis screen lets you se<br>slow.<br>Delimiters<br>J Iab<br>Semicolon<br>Comma<br>Space<br>Qther:                                                                                                    | 1 RU Academy'<br>first Nam<br>InsF01-Jai<br>rfM02-Jan<br>- Step 2 o<br>et the delimit<br>Trreat<br>Text gual                                                                                                    | File grigin: W  AOL\AOL v3 Deploym eTitleGenderBir n-1980Testvill 03-Jan-1983Testvill 03-Jan-1983TestvilleS  Can f 3 ers your data contain consecutive delimiters fier: "                               | indows (ANSI)<br>ent\Deploymer<br>th DatePlay<br>FranceENGpus<br>eSwitzerlar<br>villeFrance<br>witzerland)<br>cel   | nt_Materials_<br>ce Of Bir<br>assRoute<br>adENOpass<br>ENCpassRu<br>ENCpassRu<br>Back                                                                                                    | 2\Import<br>thCountr<br>des Test<br>Rue des<br>oute des<br>e des Bs<br><u>N</u> ext >                    | Test.txt.<br>y Of<br>Ba<br>ina<br>ed in the                                     | Einish                |
| art import at row:<br>Preview of file W:\IF<br>1 Family NameF<br>2 DumasTesterM<br>3 DumasovTeste<br>4 DumasovTeste<br>5 DummyTesterM<br>4<br>ext Import Wizard<br>his screen lets you se<br>slow.<br>elimiters<br>✓ Tab<br>Semicolon<br>⊆ comma<br>⊆ Space<br>Qther:                                                                                                    | 1 RU Academy'<br>'irst Nam<br>fr:FN01-Jan<br>'serkaMrsF<br>fr:M04-Jan<br>'Step 2 o<br>et the delimit<br>Treat<br>Text gual                                                                                                    | File grigin: W  AOL\AOL v3 Deploym eTitleGenderBir n-1980Testville an-1981Testvill 03-Jan-1983Test -1984TestvilleS  f3 ers your data contain fier: "                                                    | indows (ANSI)<br>ent\Deploymen<br>th DatePlac<br>FranceRNGp<br>eSwitzerland<br>witzerland<br>cel                    | nt_Materials_<br>ce Of Bir<br>asRoute<br>adENCpassRu<br>ENCpassRu<br>Back                                                                                                    | 2\Import<br>thCountr<br>des Test<br>Rue des<br>oute des<br>e des Be<br><u>N</u> ext >                    | Test.txt.<br>y Of<br>Ba<br>Tana<br>ed in the                                    | Einish                |
| art import at row:<br>Preview of file W:\IF<br>Preview of file W:\IF<br>Pr                                                                                                    | 1 Classifier and the second second se                                                                                                    | File grigin: W     AOL\AOL v3 Deploym     TitleGenderBir     n-1901Testvill     O-Jan-1983Testvill     Can     f3     ers your data contain     fier: "                                                 | indows (ANSI)<br>ent\Deploymen<br>th DatePlac<br>FranceINGp<br>eSwitzerland<br>villeFrance<br>witzerland<br>cel     | nt_Materials_<br>ce Of Bir<br>asRoute<br>adBNCpassR<br>BRCpassR<br>BBCk [<br>: how your te                                                                                                    | 2\Import<br>thCountr<br>des Test<br>Rue des<br>oute des<br>e des Ba<br><u>N</u> ext >                    | Test.txt.<br>y Of<br>Ba<br>s: T<br>ma<br>ed in the                              | Einish                |
| art import at row:<br>Preview of file W:\IF<br>1 Family NameS<br>2 DumasTesterM<br>3 DumasovTeste<br>4 DumasovTeste<br>5 DumayTesterM<br>4<br>ext Import Wizard<br>is screen lets you se<br>dow.<br>Delimiters<br>V Tab<br>5 Semicolon<br>Comma<br>5 Space<br>Qther:<br>Data preview                                                                                                    | 1 CACademy/<br>Arst Nam<br>(First Nam<br>(First01-Jan<br>(FirM04-Jan<br>- Step 2 o<br>at the delimit<br>Trucat<br>Text gual                                                                                                    | File grigin: W  AOL\AOL v3 Deploym eTitleGenderBir n-1980Testvill 03-Jan-1983Testvill 03-Jan-1983Testville Can  F3  ers your data contain  fier: "                                                      | indows (ANSI)<br>ent\Deploymen<br>th DatePla<br>FranceRNGp<br>eSwitzerlan<br>villeFrance<br>witzerlandl<br>cel      | nt_Materials_<br>ce Of Bir<br>assRoute<br>mdENCpassR<br>ENCpassRu<br>BBdk                                                                                                    | 2\Import<br>thCountr<br>des Test<br>Rue des<br>oute des<br>e des Bs<br><u>N</u> ext >                    | Test.txt.<br>y of<br>Ba<br>: T<br>ma<br>ed in the                               | Einish                |
| art import at row:<br>Preview of file W:\IF<br>I Family NameS<br>2 DumasTesterM<br>3 DumasTesterM<br>4 DumasovTeste<br>5 DumayTesterM<br>4 DumasovTesterM<br>4 DumasovTesterM<br>4 DumasovTesterM<br>5 DumayTesterM<br>4 DumasovTesterM<br>5 DumasovTesterM<br>5 DumasovTesterM<br>5 DumasovTesterM<br>4 DumasovTesterM<br>5 DumasovTesterM<br>5 DumasovTesterM                                                                                    | 1 Step 2 o<br>et the delimit                                                                                                    | File grigin: W  AOL\AOL v3 Deploym eTitleCenderBir n-1980Testvill 03-Jan-1983Testvill 03-Jan-1983Testville Can f 3 ers your data contain consecutive delimiters fier: "                                 | indows (ANSI)<br>ent\Deploymer<br>th DatePlay<br>FranceENGpy:<br>softizerland<br>villeFrance<br>witzerland)<br>cel  | nt_Materials_<br>ce Of Bir<br>assRoute<br>atROpass<br>ENCpassRu<br>Back                                                                                                    | 2\Import<br>thCountr<br>des Test<br>Rue des<br>oute des<br>e des Ba<br><u>N</u> ext >                    | Test.txt.<br>y Of<br>Ba<br>ina<br>ed in the                                     | Einish                |
| art import at row:<br>Preview of file W:\IF<br>1 Family NameF<br>2 DumasorTesterM<br>3 DumasorTesterM<br>4 DumasorTesterM<br>5 DummyTesterM<br>4 Antipert Wizard<br>is screen lets you se<br>Now.<br>Nelimiters<br>7 Iab<br>5 Semicolon<br>Comma<br>Space<br>Qther:<br>Nata preview<br>Family Name Fi                                                                                                    | 1 SU Academy'<br>irst Nam<br>rsf01-Jan<br>- Step 2 o<br>at the delimit<br>TrM04-Jan                                                                                                    | File grigin: W AOL\AOL v3 Deploym eTitleGenderBir n-1980Testville an-1981Testvill 03-Jan-1983Test -1984TestvilleS Can f3 ers your data contain consecutive delimiters fier: " fitle Gender B            | indows (ANSI)<br>ent\Deploymen<br>th DatePlac<br>FranceRNGp<br>eSvitzerland<br>villeFrance<br>witzerland<br>cel     | nt_Materials_<br>ce Of Bir<br>asRoute<br>adENOpassRu<br>Back [<br>chow your te<br>how your te                                                                                                    | 2\Import<br>thCountr<br>des Test<br>Rue des<br>oute des<br>e des Bs<br>Mext >                            | Test.txt.<br>y Of<br>Ba<br>Ba<br>I ma<br>ed in the<br>Count ry                  | Einish<br>previe      |
| art import at row:<br>Preview of file W:\IF<br>I Family Name F<br>2 DumasTesterM<br>3 DumasovTeste<br>4 DumasovTeste<br>5 DummyTesterM<br>4<br>xt Import Wizard<br>is screen lets you se<br>dow.<br>>elimiters<br>V Tab<br>Semicolon<br>Comma<br>Space<br>Qther:<br>Data preview<br>Family Name<br>Family Name<br>Family Same<br>Family Same<br>Family Same<br>Family Same<br>Family Same<br>Family Same<br>Family Same<br>Family Same<br>Family Samel<br>Family Samely Samel<br>Family Samely Samely Samely S | 1 CACademy/<br>Arst Nam<br>rrMrM02-J<br>erkaMrsF<br>rrM04-Jan<br>- Step 2 o<br>at the delimit<br>Treat<br>Text gual<br>.rst Name<br>.rst Name                                                                                                    | File grigin: W AOL\AOL v3 Deploym TitleGenderBirt F3 F3 F3 F3 F3 F3 F3 F5 F5 F5 F5 F5 F5 F5 F5 F5 F5 F5 F5 F5                                                                                           | indows (ANSI)<br>ent\Deploymer<br>th DatePlac<br>FranceTNGp<br>eSwitzerlan<br>villeFrancet<br>witzerlandl<br>cel    | nt_Materials_<br>ce Of Bir<br>assRoute<br>BINCpassRu<br>BENCpassRu<br>BECk [<br>thow your te<br>how your te                                                                                                    | 2\Import<br>thCountr<br>des Test<br>Rue des<br>oute des<br>e des Bs<br><u>Next &gt;</u><br>ext is affect | Test.txt.<br>y of<br>Ba<br>i T<br>ma<br>ed in the<br>Country<br>Trance          | Einish<br>previe      |
| art import at row:<br>Preview of file W:\IF<br>2 DumasTesterM<br>3 DumasovTeste<br>4 DumasovTeste<br>5 DumayTesterM<br>4 A<br>A<br>A<br>A<br>A<br>A<br>A<br>A<br>A<br>A<br>A<br>A<br>A<br>A                                                                                                    | 1 Classifier of the second second sec                                                                                                    | File grigin: W AOL\AOL v3 Deploym eTitleGenderBir n-1980Testville an-1981Testvill 3-Jan-1983Test -1984TestvilleS  f3 ers your data contain f3 ers your data contain fier: " Title Gender B Mrs F Br H p | indows (ANSI)<br>ent\Deploymer<br>th DatePlac<br>FranceBNGp<br>eSwitzerland<br>witzerland<br>cel                    | ht_Materials_<br>ce Of Bir<br>assRoute<br>BENCpass<br>ENCpassRu<br>Back<br>bow your te<br>bow your te<br>place Of<br>Testvill<br>Testvill                                                                                                    | 2\Import<br>thCountr<br>des Test<br>Rue des<br>e des Ba<br>Next >                                        | Test.txt.<br>y Of<br>Ba<br>Tana<br>ed in the<br>Count ry<br>France<br>South ry  | Einish<br>previe      |
| art import at row:<br>Preview of file W:\IF<br>I Family Name F<br>2 DumasorTesterM<br>3 DumasorTesterM<br>4 DumasorTesterM<br>4 A<br>2 Standard Standard                                                                                                    | 1 Step 2 o<br>step 2 o<br>step 2 step 2 o<br>step 2 step 2 o<br>step 2 step 2                                                                                                    | File grigin: W  AOL\AOL v3 Deploym eTitleGenderBir n-1981Testvill 03-Jan-1983Testvill 03-Jan-1983Testvill consecutive delimiters fier: "  Title Gender B Mrs F 0 Mr M 0 Irs F 0                         | indows (ANSI)<br>ent\Deployment<br>th DatePlac<br>FranceINGp<br>eSwitzerland<br>villeFrance<br>witzerland<br>cel    | ht_Materials_<br>ce Of Bir<br>asRoute<br>adENCpassRu<br>Back [<br>chow your te<br>chow your te<br>chow y | 2\Import<br>thCountr<br>des Test<br>Rue des<br>e des Ba<br>Next ><br>ext is affect<br>e<br>e<br>e        | Test.txt.<br>y Of<br>Ba<br>Tima<br>ed in the<br>count ry<br>france<br>sort zerr | Einish<br>previe      |

Click on 'Next >' in the 'Text Import Wizard – Step 2 of 3' screen:

•

Þ

Einish

Cancel < <u>B</u>ack <u>Next</u> >

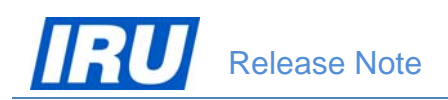

| nis sereennees ye                                                         | u select each col                                                  | lumn and                            | set the Da                  | ata Format.                                                        |                                                                  |                                                    |
|---------------------------------------------------------------------------|--------------------------------------------------------------------|-------------------------------------|-----------------------------|--------------------------------------------------------------------|------------------------------------------------------------------|----------------------------------------------------|
| Column data form                                                          | nat                                                                |                                     |                             |                                                                    |                                                                  |                                                    |
| General                                                                   |                                                                    |                                     |                             |                                                                    |                                                                  |                                                    |
| C Text                                                                    |                                                                    | 'Genera                             | al' convert<br>ing values   | s numeric values t                                                 | o numbers, date valu                                             | es to dates,                                       |
| C Data: DMV                                                               |                                                                    | remain                              | ing values                  |                                                                    | 1                                                                |                                                    |
| <u>Date:</u> DMM                                                          |                                                                    |                                     |                             | <u>A</u>                                                           | dvanced                                                          |                                                    |
| C Do not import                                                           | : column (skip)                                                    |                                     |                             |                                                                    |                                                                  |                                                    |
| Data <u>p</u> review                                                      |                                                                    |                                     |                             |                                                                    |                                                                  |                                                    |
| Data preview —                                                            | General                                                            | Genera                              | General                     | General                                                            | General                                                          | General                                            |
| Data preview<br>Ceneral<br>Family Name                                    | Ceneral<br>First Name                                              | <u>Ceners</u><br>Title              | General<br>Gender           | <mark>General</mark><br>Birth Date                                 | General<br>Place Of Birth                                        | <u>Ceneral</u><br>Country                          |
| Data <u>p</u> review<br><u>General</u><br>Family Name<br>Dumas            | <mark>Ceneral</mark><br>First Name<br>Tester                       | Ceners<br>Title<br>Mrs              | General<br>Gender<br>F      | General<br>Birth Date<br>01-Jan-1980                               | General<br>Place Of Birth<br>Testville                           | Ceneral<br>Country<br>France                       |
| Data <u>p</u> review<br><u>General</u><br>Family Name<br>Dumas<br>Dumasov | <mark>Ceneral</mark><br>First Name<br>Tester<br>Tester             | Ceners<br>Title<br>Mrs<br>Mr        | Ceneral<br>Gender<br>F<br>M | General<br>Birth Date<br>01-Jan-1980<br>02-Jan-1981                | General<br>Place Of Birth<br>Testville<br>Testville              | Ceneral<br>Country<br>France<br>Switzerl           |
| Data preview                                                              | <mark>Ceneral</mark><br>First Name<br>Tester<br>Tester<br>Testerka | Ceners<br>Title<br>Mrs<br>Mr<br>Mrs | Ceneral<br>Gender<br>F<br>M | Ceneral<br>Birth Date<br>01-Jan-1980<br>02-Jan-1981<br>03-Jan-1983 | General<br>Place Of Birth<br>Testville<br>Testville<br>Testville | Ceneral<br>Country<br>France<br>Switzerl<br>France |

Click on 'Finish' in the 'Text Import Wizard – Step 3 of 3' screen:

Your data file will then open in Microsoft Excel:

|                | )           | - 1 🞽 🖬 🌒          | ÷ 1        |                  |         |         | Students_I          | mport_Cards_3006 | 2014_2.txt - Microsoft E              | xcel                        |              | -         |                                                   |                                | l         | - 0       | ×   |
|----------------|-------------|--------------------|------------|------------------|---------|---------|---------------------|------------------|---------------------------------------|-----------------------------|--------------|-----------|---------------------------------------------------|--------------------------------|-----------|-----------|-----|
| r <sup>e</sup> | Home        | Insert Page Layou  | t Formula  | s Data Revi      | ew Viev | v Acrob | at                  |                  |                                       |                             |              |           |                                                   |                                |           | 0 - 5     | , x |
| Pa             | Cut         | Calibri<br>B I U   | • 11 •     |                  |         | Wrap T  | ext G<br>& Center * | eneral           | Conditional For<br>Formatting * as Ti | mat Cell<br>able * Styles * | ert Delete I | Format    | AutoSum * A<br>Fill * Z<br>Clear * Fil<br>Edition | ort & Find &<br>ter * Select * |           |           |     |
|                | A2          | - ( fa             | JONES      |                  | Angrin  |         | - 10°               | Humber           | - Signe                               |                             | cens         |           | Lutin                                             | 9                              |           |           | ¥   |
|                | А           | В                  | С          | D                | E       | F       | G                   | Н                | 1                                     | J                           | К            | L         | М                                                 | N                              | 0         | Р         | Ē   |
| 1              | Family Name | Family Name Local  | First Name | First Name Local | Title   | Gender  | Birth date          | Place Of Birth   | Place Of Birth Local                  | Country of birth            | Language     | Password  | Address 1                                         | Address 1 Local                | Address 2 | Address 2 | Ac  |
| 2              | JONES       | џонс               | Jackline   | Џеклин           | Mrs     | F       | 7-Mar-1985          | Kiev             | Киев                                  | Ukraine                     | ENG          | password1 | Jjones Str 2                                      | Ул. Џџонс бр. 2                |           |           |     |
| 3              | JOHNSONS    | џонсонс            | Jacquie    | Жаки             | Ms      | F       | 16-Dec-1986         | Sofia            | Софија                                | Bulgaria                    | ENG          | password1 | Jjones Str 2                                      | Ул. Џџонс бр. 3                |           |           |     |
| 4              |             |                    |            |                  |         |         |                     |                  |                                       |                             |              |           |                                                   |                                |           |           |     |
| 5              |             |                    |            |                  |         |         |                     |                  |                                       |                             |              |           |                                                   |                                |           |           | =   |
| 6              |             |                    |            |                  |         |         |                     |                  |                                       |                             |              |           |                                                   |                                |           |           |     |
| 7              |             |                    |            |                  |         |         |                     |                  |                                       |                             |              |           |                                                   |                                |           |           |     |
| 8              |             |                    |            |                  |         |         |                     |                  |                                       |                             |              |           |                                                   |                                |           |           | -11 |
| 9              |             |                    |            |                  |         |         |                     |                  |                                       |                             |              |           |                                                   |                                |           |           | _   |
| 10             |             |                    |            |                  |         |         |                     |                  |                                       |                             |              |           |                                                   |                                |           |           |     |
| 11             |             |                    |            |                  |         |         |                     |                  |                                       |                             |              |           |                                                   |                                |           |           |     |
| 12             |             |                    |            |                  |         |         |                     |                  |                                       |                             |              |           |                                                   |                                |           |           |     |
| 14             |             |                    |            |                  |         |         |                     |                  |                                       |                             |              |           |                                                   |                                |           |           |     |
| 14             | ► ► Studer  | nts_Import_Cards_3 | 0062014_   | 2                |         |         |                     |                  |                                       |                             |              |           |                                                   |                                |           | •         |     |
| Rea            | dy          |                    |            |                  |         |         |                     |                  |                                       |                             |              |           |                                                   | <b>III</b> III 100%            | Θ         | -0(       | ŧ:  |

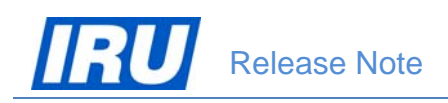

#### 3.1.3 Importing the Student Data File and Enrolling the Imported Students in a Class

Once you have prepared your student and card data file for import in AOL in accordance with the specifications and requirements of the previous sections, you can initiate the procedure of import of the students data file and automatic enrolment of the students in a class in AOL. When initiating this procedure, AOL will check the file for basic consistency. The AOL procedure of direct import of your student and card data file consists of three steps, described in the next three sub-sections:

- 1. The ATI needs to create a class in AOL into which it wants to have the imported students directly enrolled;
- 2. AOL checks the student profiles in the data file against available student records in the database and, in case it finds such, it updates the student profiles concerned with the information in the students data file;
- 3. The ATI user carries out the import in AOL by clicking on a button and is informed about the outcome of the import and enrolment of the students by AOL.

#### 3.1.3.1 Creating a Class Where Imported Students Should be Enrolled

To create a class in which you want to directly enrol imported students in AOL, follow the procedure described below:

1. Logon to the AOL ATI Module with your User Name and Password

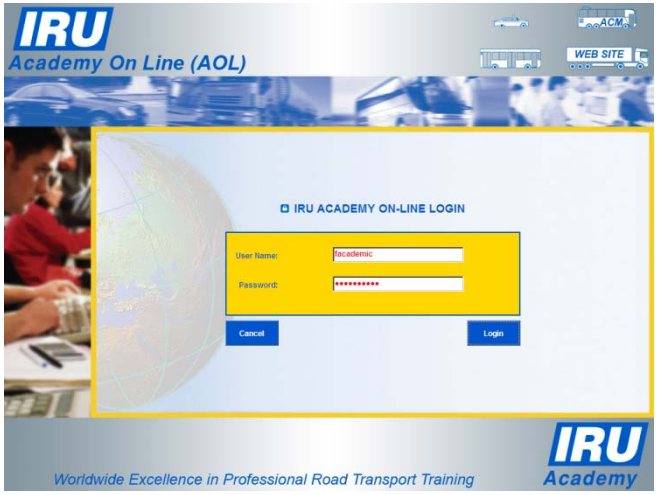

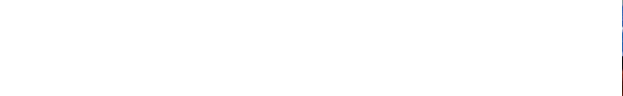

2. Select 'Class Management' from the ATI Home Page:

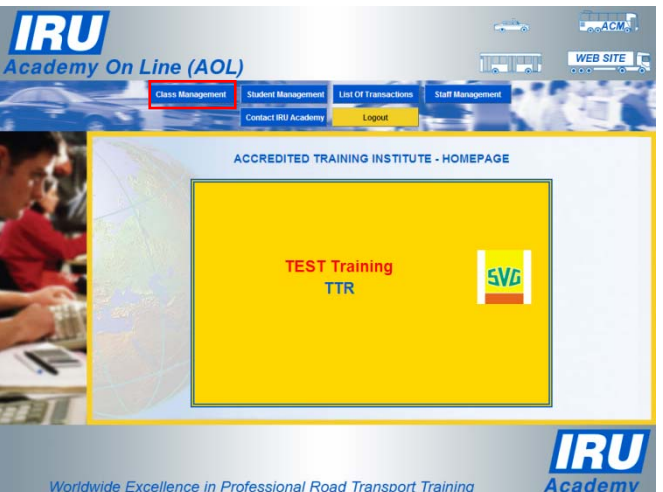

#### AOL v3.0

3. Select 'Create New Class' on the Class Management page:

4. Select 'Product Name', then click on the 'Create' button in the New Class Creation page:

AOL opens up the full 'New Class Creation' page offering you to enter all class details:

5. Fill in the necessary class data as usually upon creation of a new class in AOL, then click on 'Update'

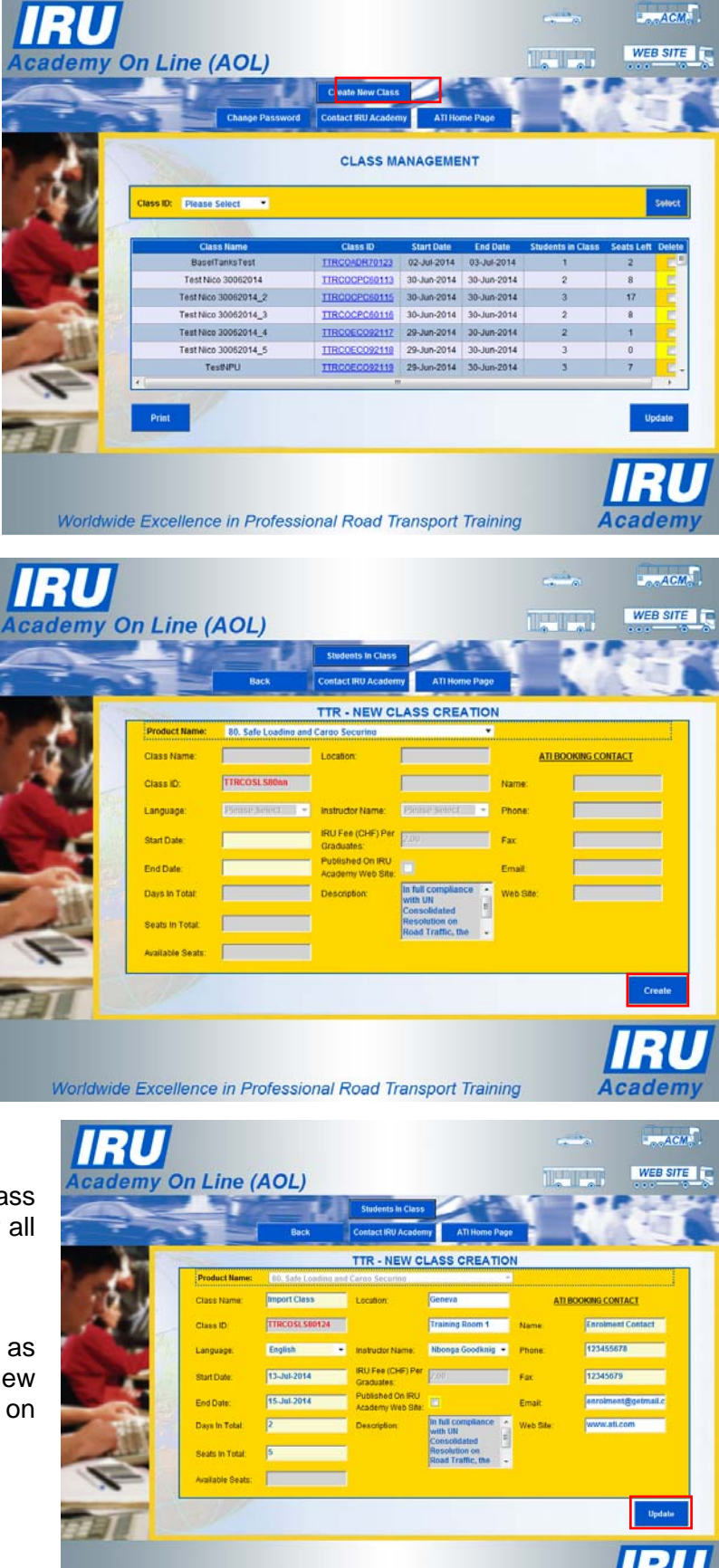

Worldwide Excellence in Professional Road Transport Training

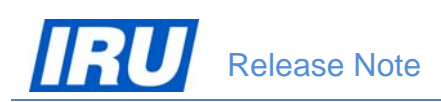

- <u>N.B.</u> AOL now allows you to set a class 'Start Date' and 'End Date' in the past and update these dates at any time. The conditional relationship between these dates which you have to observe is:
  - a class 'End Date' cannot be earlier than the 'Start Date';
  - a class 'Examination Date' cannot be earlier than the 'End Date' and later than the current AOL system date;
  - the class 'Start Date' and 'End Date' can be updated at any time, as long as no 'Examination Date' has been set for any of the students in the same class.

 Click on the 'OK' button when informed that the new class has been created

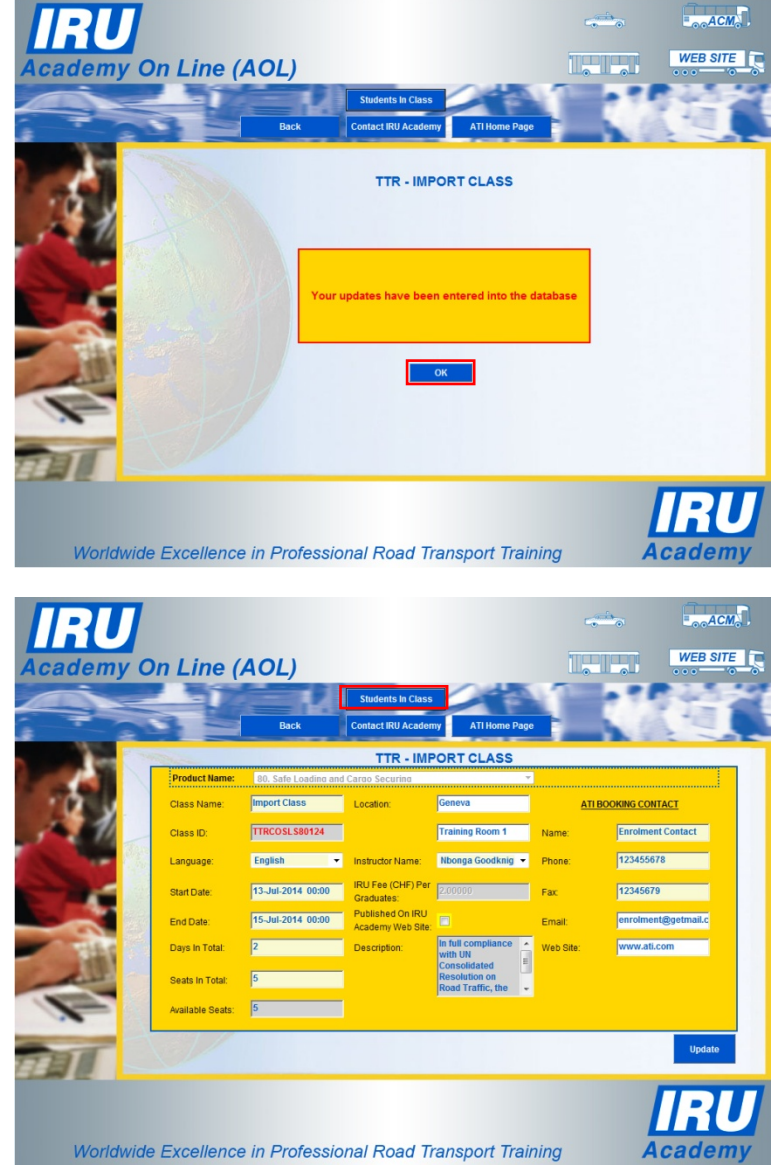

7. Click on the 'Students In Class' button when the new class is displayed

#### AOL v3.0

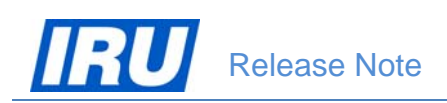

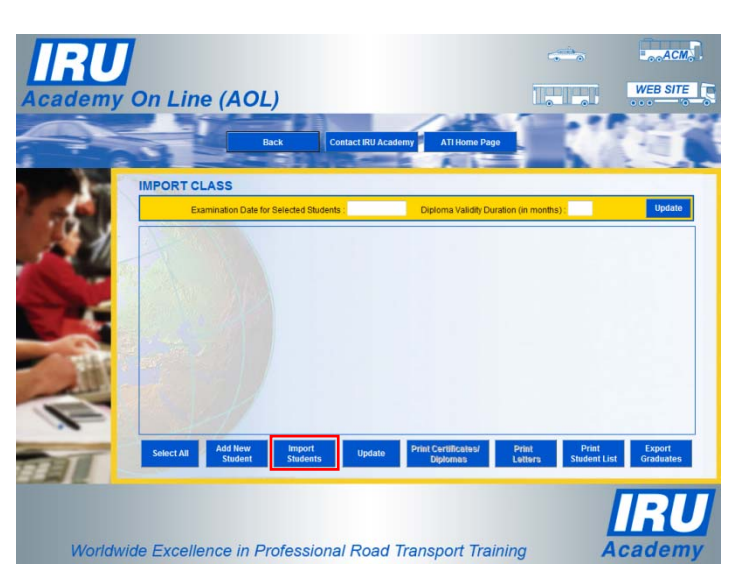

8. Click on the 'Import Students' button in the Students In Class page

AOL opens up the 'Import Students from csv file' page offering you to open an example of a csv file (<u>import.csv</u> hyperlink) or to have the example opened for editing in Excel (<u>import.xls</u> hyperlink):

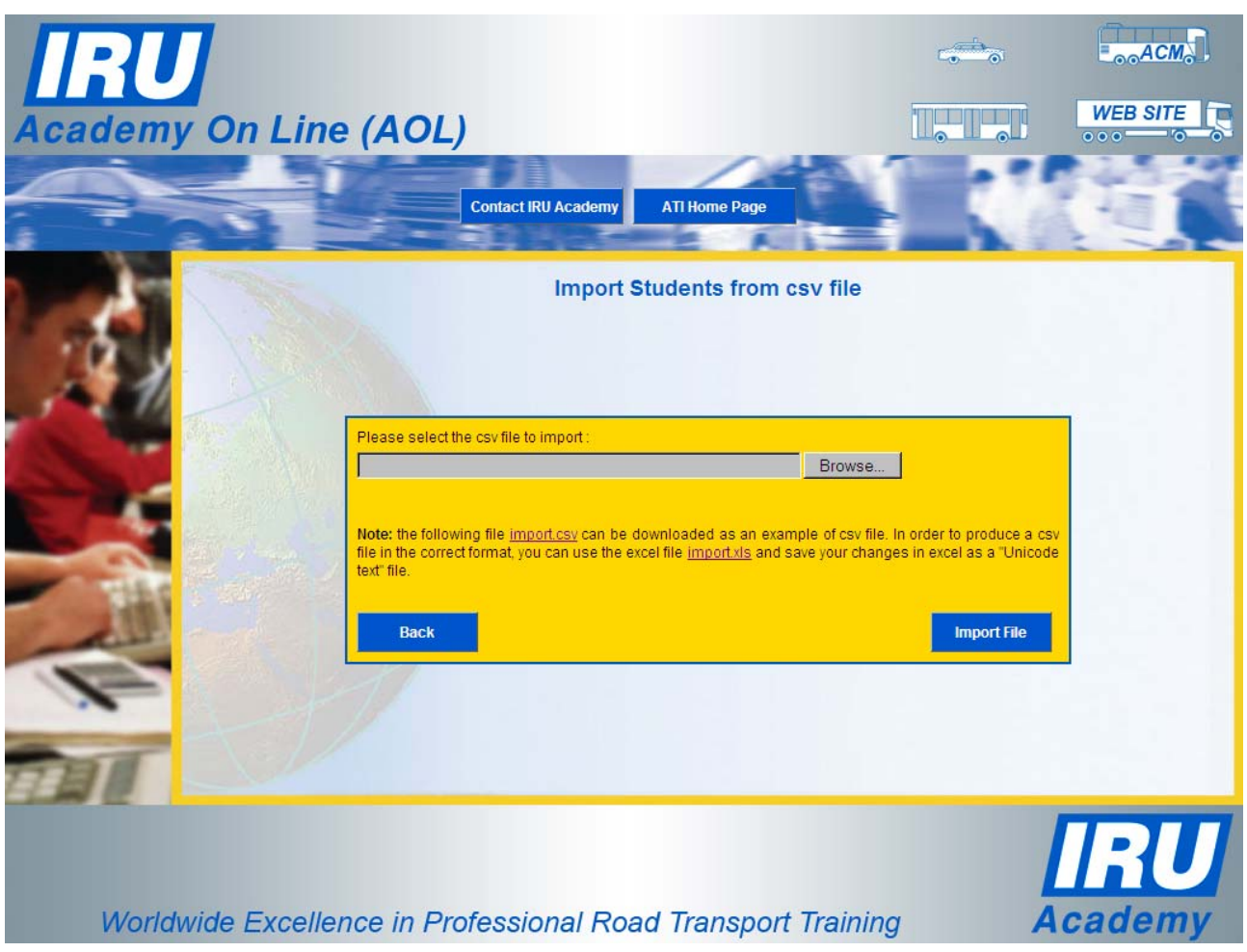

Figure 5: AOL "Import Students from csv file" page

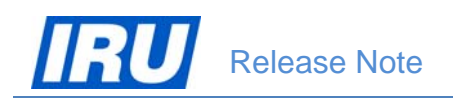

|                                                                                         | AOL + AOL v3 Deployme             | nt + Post_Deployment-Change_Requests + Tes | ts_CR7 🗸         | Search Tests_CR7                                 | Q           |
|-----------------------------------------------------------------------------------------|-----------------------------------|--------------------------------------------|------------------|--------------------------------------------------|-------------|
|                                                                                         | Organize   New folder             | -                                          |                  | 100                                              | - <u></u> 0 |
|                                                                                         | A Sumature A                      | Name                                       | Date modified    | Туре                                             | Size        |
|                                                                                         | Deskton                           | M ATI Module Students In Class casel docy  | 19.02.2014.11-52 | Microroft Office                                 | 469 KR      |
|                                                                                         | Downloads                         | ATI Module_Students_In_class_case2.docx    | 18.03.2014 16:42 | Microsoft Office                                 | 900 KB      |
| 9. Click on the 'Browse' button,                                                        | Recent Places                     | ATI Module Students In Class case3.docx    | 18.03.2014 16:47 | Microsoft Office                                 | 1'332 KB    |
| then coloct the file containing                                                         | _                                 | ATI Module_Students_In_Class_case3_r03     | 03.07.2014 17:37 | Microsoft Office                                 | 1'332 KB    |
| then select the file containing                                                         | 🕞 Libraries                       | ATI Module_Students_In_Class_case4.docx    | 19.03.2014 10:23 | Microsoft Office                                 | 950 KB      |
| the students' data to import in                                                         | Documents                         | ATI Module_Students_In_Class_case5.docx    | 21.05.2014 14:40 | Microsoft Office                                 | 546 KB =    |
|                                                                                         | 🎝 Music 🗏                         | Students_Export_Data_30062014.txt          | 30.06.2014 11:14 | Text Document                                    | 2 KB        |
| AOL and click on 'Open' in the                                                          | E Pictures                        | Students_Export_Data_30062014.xlsx         | 30.06.2014 11:17 | Microsoft Office E                               | 10 KB       |
| (Chasses Eile to Unlocal)                                                               | Videos                            | Students_Import.txt                        | 21.05.2014 10:50 | Text Document                                    | 2 KB        |
| Choose Flie to Upload                                                                   |                                   | Students_Import.xls                        | 21.05.2014 10:50 | Microsoft Office E                               | 26 KB       |
| window:                                                                                 | r Computer                        | Students_Import_30062014_1.txt             | 30.06.2014 10:50 | Text Document                                    | 2 KB        |
| window.                                                                                 | Local Disk (C:)                   | Students_Import_Cards_30062014.xls         | 30.06.2014 10:32 | Microsoft Office E                               | 26 KB       |
|                                                                                         | Public (\\sc001088) (M:)          | Students_Import_Cards_30062014_1.xls       | 30.06.2014 10:49 | Microsoft Office E                               | 26 KB       |
|                                                                                         | Blovanovski (\\scUU108\Users\$) ( | Students_Import_Cards_30062014_2.txt       | 30.06.2014 10:58 | Text Document                                    | 3 KB        |
|                                                                                         |                                   | Students_Import_Cards_30062014_2.xls       | 30.06.2014 10:58 | Microsoft Office E                               | 27 KB 👻     |
|                                                                                         | File name: Students_Ir            | nport_Cards_30062014_2.txt                 |                  | ✓ All Files (*.*)                                | •           |
|                                                                                         |                                   |                                            |                  | Open 👻                                           | Cancel      |
|                                                                                         | [                                 |                                            |                  |                                                  |             |
| 10. Click on 'Import File' when<br>back to the 'Import Students<br>from csv file' page: | Academy On Line (                 | ADL) Contact RU Academy ATHROM PA          | om csv file      | order to produce a cay<br>in excel as a "Unicode |             |

AOL v3.0

×

#### 3.1.3.2 Checking the Student and Card Data File for Existing Students

Choose File to Un

AOL will carry out an automatic check on the file format and data consistency and will display an error message indicating the position and the nature of the first data consistency problem identified in the file selected for import.

If you see an error message, edit the data file using Microsoft Excel, enter the missing student data in the indicated line, save the file and try to import again.

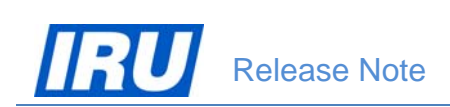

#### 3.1.3.3 Actual Import of the Student and Card Data File and Direct Students' Enrolment into the Class

11. When AOL accepts the student data file for import, it will give you a confirmation message in green (*<number>students imported successfully*). Click on the 'Back' button to return to the Students In Class page when you receive the confirmation message:

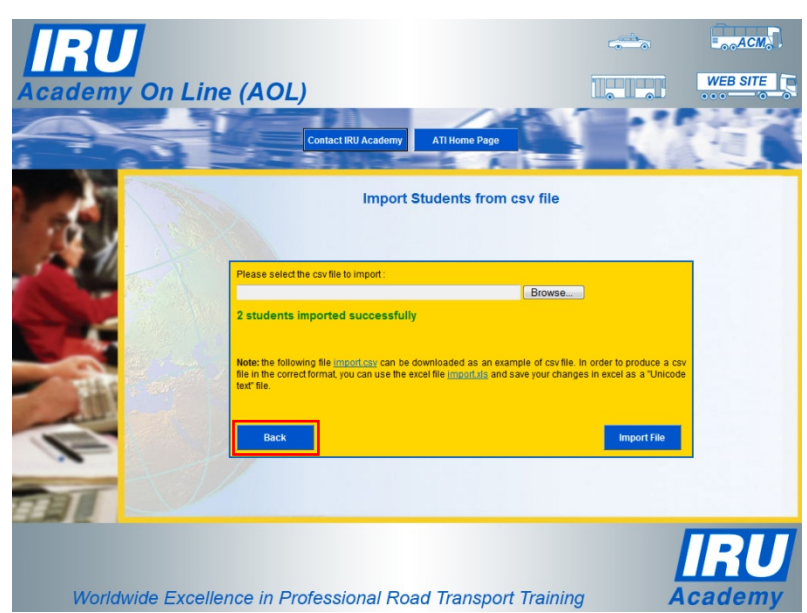

Figure 7: AOL "Import Students from csv file" page after a successful sending of students data file for import

AOL displays the 'Students in Class' page for the class into which imported students were enrolled:

| IRU      | 7     |        |             |              |                    |                   |            |                   |                  |                |                     | 5                       | AC                 | M     |
|----------|-------|--------|-------------|--------------|--------------------|-------------------|------------|-------------------|------------------|----------------|---------------------|-------------------------|--------------------|-------|
| Academy  | 0     | n L    | .ine (A     | OL)          |                    |                   |            |                   |                  |                |                     |                         | WEB SI             | EE    |
|          |       |        | -1          | Back         |                    | Contact I         | RU Academy |                   | TI Hom           | e Page         | 1                   | 17                      | H                  |       |
|          |       |        |             |              | 1                  | 1                 |            | -                 |                  |                |                     | 12                      | -                  | 2 -   |
|          |       | MPOP   | Examination | Date for Sel | ected Studer       | nts :             |            | Diplon            | na Valid         | ity Duration ( | in months):         |                         | Updat              | te    |
| 19 8     |       | Title  | Family Name | First Name   | Student ID         | Driver<br>Card ID | Diploma ID | Result<br>(%)     | Pass             | Distinction    | Examination<br>Date | Certificate<br>Letter P | Diploma<br>rinted  | elect |
| 1 4 10   | The - | Ms     | JOHNSONS    | Jacquie      | <u>571560</u>      | n/a               |            |                   |                  |                |                     |                         |                    |       |
| States - | 1     | Mrs    | JONES       | Jackline     | <u>110293</u>      | n/a               |            |                   |                  |                |                     |                         |                    |       |
|          | 1     |        |             |              |                    |                   |            |                   |                  |                |                     |                         |                    |       |
|          | 194   |        |             |              |                    |                   |            |                   |                  |                |                     |                         |                    |       |
| 140      | 1     |        |             |              |                    |                   |            |                   |                  |                |                     |                         |                    |       |
|          |       |        |             |              |                    |                   |            |                   |                  |                |                     |                         |                    |       |
|          |       |        |             |              |                    |                   |            |                   |                  |                |                     |                         |                    |       |
| ~        | L     |        | 1           |              |                    |                   |            |                   |                  |                |                     |                         |                    |       |
| CO.      |       | Select | All Add N   | lew<br>lent  | Import<br>Students | U                 | odate F    | Print Cer<br>Dipl | tificate<br>omas | s/ Pr<br>Le    | int tters Stu       | Print<br>Ident List     | Export<br>Graduate | s     |
|          | -     |        |             |              |                    |                   |            |                   |                  |                |                     |                         |                    |       |
|          |       |        |             |              |                    |                   |            |                   |                  |                |                     |                         | БТ                 | 77    |
|          |       |        |             |              |                    |                   |            |                   |                  |                |                     |                         |                    |       |
| Worldw   | /ide  | Exc    | ellence     | in Prof      | ession             | al Ro             | oad Tra    | ansp              | ort T            | Training       | 7                   | Ac                      | adei               | my    |

You can then proceed with the registration of the end of class actions (indication of examination results for the students, entering Examination Date for the students, printing certificates / diplomas and accompanying letters for the students in the class) in the usual way.

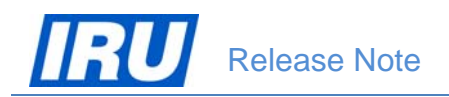

<u>N.B.</u> Like already mentioned in <u>section 3.1.3.1</u> above, AOL allows you to change the class Start Date and End Date even after enrolment of students in the class, but ONLY as long as no Examination Date has been specified for any of the students in the class!

#### 3.1.4 Preparing the Graduate and Card Data File for Export from AOL

AOL offers ATIs the possibility to export graduate and card data from ATI classes in data files designed in such a way as to ensure wide compatibility upon integration in other applications ATIs may use and their easy processing. The data specifications and the file format of the graduate data files exported by AOL are explained in detail in the sub-sections below.

The graduate and card data ATIs can export from AOL consist of the 'Graduate Personal Data', 'Graduate Personal Data Local', 'Graduate Professional Data', their related 'Class Data', 'Exam Data' and 'Driver Card Data'. For ATIs convenience, AOL offers the possibility to export graduate and card data from these 6 categories in accordance with the ATI's wish and needs. Thus any time ATIs need to export graduates' data from AOL, they may choose to export different set of data fields. For convenience, AOL keeps the ATI's selection of graduate and card data elements for export once an export is made until the ATI changes it.

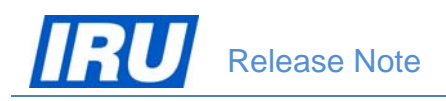

#### 3.1.4.1 Graduate and Card Data Specifications

Data fields which AOL offers for export into graduate and card data files (per category) are:

#### 1. Graduate Personal Data:

| Field Name         | Data Type | Data<br>Length | Nulls Allowed<br>(Yes / No) | Specific Values                                                                 |
|--------------------|-----------|----------------|-----------------------------|---------------------------------------------------------------------------------|
| Family Name        | nvrchar   | 64             | N                           | -                                                                               |
| First Name         | nvrchar   | 64             | N                           | -                                                                               |
| Student ID         | numeric   | 10,0           | N                           |                                                                                 |
| Title              | nvrchar   | 50             | N                           | -                                                                               |
| Gender             | Bit       | 1              | N                           | 'M' = Male / 'F' = Female                                                       |
| Birth Date         | datetime  |                | N                           | Format <b>'DD-MMM-YYYY'</b> (e.g. '01-Jan-1980')                                |
| Place Of Birth     | nvrchar   | 50             | N                           | -                                                                               |
| Country Of Birth   | nvrchar   | 50             | N                           | -                                                                               |
| Address 1          | nvrchar   | 80             | N                           | -                                                                               |
| Address 2          | nvrchar   | 80             | Y                           | -                                                                               |
| Address 3          | nvrchar   | 80             | Y                           | -                                                                               |
| City               | nvrchar   | 50             | N                           | -                                                                               |
| State              | nvrchar   | 50             | Y                           | -                                                                               |
| Postal Code Prefix | nvrchar   | 40             | N                           | -                                                                               |
| Postal Code Suffix | nvarchar  | 40             | N                           | -                                                                               |
| Country            | nvrchar   | 50             | N                           | -                                                                               |
| Telephone          | nvrchar   | 80             | N                           | -                                                                               |
| Mobile             | nvrchar   | 80             | Y                           | -                                                                               |
| Fax                | nvrchar   | 80             | Y                           | -                                                                               |
| Email              | nvrchar   | 80             | N                           | -                                                                               |
| Language           | nvrchar   | 3              | N                           | 3-alpha ISO language code (ISO 639-2 code)<br>(e.g. 'eng' for English language) |
| Viewing Code       | numeric   | 7,0            | N                           | -                                                                               |

#### 2. Graduate Personal Data Local:

| Field Name                | Data Type | Data<br>Length | Nulls Allowed<br>(Yes / No) | Specific Values |
|---------------------------|-----------|----------------|-----------------------------|-----------------|
| Family Name Local         | nvrchar   | 64             | N                           | -               |
| First Name Local          | nvrchar   | 64             | N                           | -               |
| Title Local               | nvrchar   | 50             | N                           | -               |
| Place Of Birth Local      | nvrchar   | 50             | N                           | -               |
| Country Of Birth<br>Local | nvrchar   | 50             | N                           | -               |

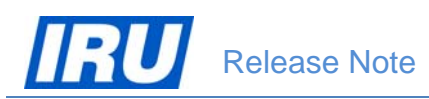

| Address 1 Local             | nvrchar  | 80 | N | - |
|-----------------------------|----------|----|---|---|
| Address 2 Local             | nvrchar  | 80 | Y | - |
| Address 3 Local             | nvrchar  | 80 | Y | - |
| City Local                  | nvrchar  | 50 | N | - |
| State Local                 | nvrchar  | 50 | Y | _ |
| Postal Code Prefix<br>Local | nvrchar  | 40 | N | - |
| Postal Code Suffix<br>Local | nvarchar | 40 | N | - |
| Country Local               | nvrchar  | 50 | N | - |

#### 3. Graduate Professional Data:

| Field Name         | Data Type | Data<br>Length | Nulls Allowed<br>(Yes / No) | Specific Values |
|--------------------|-----------|----------------|-----------------------------|-----------------|
| Employer Name      | nvrchar   | 80             | Y                           | -               |
| Job Title          | nvrchar   | 80             | Y                           | -               |
| Address 1          | nvrchar   | 80             | Y                           | -               |
| Address 2          | nvrchar   | 80             | Y                           | -               |
| Address 3          | nvrchar   | 80             | Y                           | -               |
| City               | nvrchar   | 50             | Y                           | -               |
| State              | nvrchar   | 50             | Y                           | -               |
| Postal Code Prefix | nvrchar   | 40             | Y                           | -               |
| Postal Code Suffix | nvarchar  | 40             | Y                           |                 |
| Country            | nvrchar   | 50             | Y                           | -               |
| Telephone          | nvrchar   | 80             | Y                           | -               |
| Mobile             | nvrchar   | 80             | Y                           | -               |
| Fax                | nvrchar   | 80             | Y                           | -               |
| Email              | nvrchar   | 80             | Y                           | -               |

#### 4. Class Data:

| Field Name      | Data Type | Data<br>Length | Nulls Allowed<br>(Yes / No) | Specific Values |
|-----------------|-----------|----------------|-----------------------------|-----------------|
| Class ID        | numeric   | 4,0            | N                           | -               |
| Class Name      | nvarchar  | 255            | N                           | -               |
| Start Date      | datetime  |                | N                           | _               |
| End Date        | datetime  |                | N                           | -               |
| Instructor Name | nvarchar  | 128            | N                           | -               |

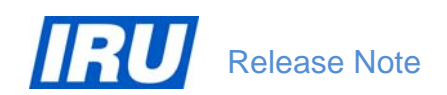

#### 5. Exam Data:

| Field Name  | Data Type | Data<br>Length | Nulls Allowed<br>(Yes / No) | Specific Values |
|-------------|-----------|----------------|-----------------------------|-----------------|
| Exam Date   | datetime  |                | N                           | -               |
| Diploma ID  | numeric   | 8,0            | N                           | -               |
| Exam Result | numeric   | 3,0            | N                           | -               |

#### 6. Driver Card Data:

| Field Name                      | Data Type Length |    | Nulls Allowed<br>(Yes / No) | Specific Values |  |  |
|---------------------------------|------------------|----|-----------------------------|-----------------|--|--|
| Civil Reg No                    | nvarchar         | 40 | Y                           | -               |  |  |
| Driver Licence No               | nvarchar         | 40 | Y                           | -               |  |  |
| Driver Card ID                  | nvarchar         | 40 | Y                           | -               |  |  |
| Card Issuing<br>Authority       | nvarchar         | 40 | Y                           | -               |  |  |
| Card Issuing<br>Authority Local | nvarchar         | 40 | Y                           | -               |  |  |

All graduates (personal and professional) data are exported using the same keyboard set (Latin or other) like the one your ATI has used upon registration of the student profiles in AOL.

#### 3.1.4.2 Data File Format and Limitations

Besides knowing the graduate and card data specifications they can expect to find during AOL export mentioned in <u>section 3.1.4.1 above</u>, ATIs need to know how AOL organises the exported graduate and card data in data files. AOL would export graduates data organised in:

- UNICODE CSV files called 'ExportGraduates.csv';
- with field names in the top row;
- with data fields delimited by a <Tab> (->) character.

An example of a graduate and card data file exported from AOL is given in the figure below:

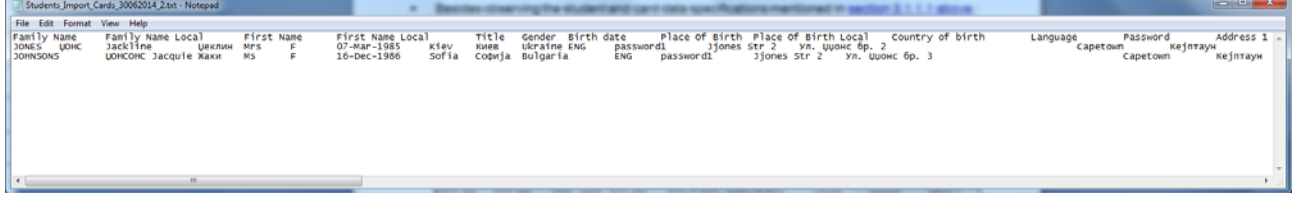

Figure 4: Example Graduate and Card Data TEXT file

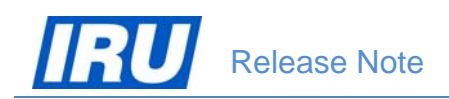

#### 3.1.5 Editing the Student and Card Data File

All CSV files can be edited using Microsoft Excel. As a part of the graduate and card data export procedure implemented in AOL, as soon as the graduates and card export file is produced, AOL will display a 'File Download' dialog window proposing you to open or to save the created file:

| File Dow                               | nload                                                                    |                                                           |                                            |                                           | × |  |  |  |  |  |
|----------------------------------------|--------------------------------------------------------------------------|-----------------------------------------------------------|--------------------------------------------|-------------------------------------------|---|--|--|--|--|--|
| Do you want to open or save this file? |                                                                          |                                                           |                                            |                                           |   |  |  |  |  |  |
| <sup>I≊</sup> a,                       | Name: Expor<br>Type: Micro<br>From: <b>demo</b>                          | tGraduates.cs<br>soft Office Exc<br><b>5. iruacadem</b>   | :v<br>cel Comma Sepa<br><b>yonline.com</b> | rated Values File                         |   |  |  |  |  |  |
|                                        |                                                                          | Open                                                      | Save                                       | Cancel                                    | ] |  |  |  |  |  |
| 2                                      | While files from the<br>harm your compute<br>save this file. <u>What</u> | Internet can l<br>r. If you do no<br><u>('s the risk?</u> | be useful, some f<br>It trust the source   | iles can potentially<br>e, do not open or | , |  |  |  |  |  |

To edit your graduate and card data file exported from AOL, click on 'Open' and the graduate and card data export file will open up in Microsoft Excel:

Your data file will then open in Microsoft Excel:

| 6   | ) 🖬 🤊 -     | (V + 🗋 🛛  | <b>* ( () ( )</b> |             |                  | 4           | Type Ma          | Student            | s_Export_Data                | a.bit - Microsoft Excel | Les File.       |            |                          |               |                |                                 |
|-----|-------------|-----------|-------------------|-------------|------------------|-------------|------------------|--------------------|------------------------------|-------------------------|-----------------|------------|--------------------------|---------------|----------------|---------------------------------|
| re  | Home        | Insert    | Page Layout       | Formulas    | Data Review      | View Acro   | obat             |                    |                              |                         |                 |            |                          |               |                | 😧 _ 🗗 X                         |
| 1   |             |           | Calibri           | - 11 - A    | A' = = = &       | 📑 Wrap      | Text Genera      | a                  |                              | Normal                  | Bad             | Good       | Neutral                  | 1 3-          | 2 🗊            | Σ AutoSum * 🛃 🕅                 |
| PI  | ste 🛷 Forma | t Painter | BIU.              | 🖽 •   🏊 • 🛓 |                  | 🗱 Merg      | e & Center * 📑 * | % • 38 38 Co       | nditional Fe<br>matting * as | Table - Calculation     | Check Cell      | Explan     | atory Input              | Insert I      | Selete Format  | 2 Clear * Filter * Select *     |
|     | Clipboard   | 6         | Fo                | nt          | -5 A1            | ignment     | G N              | lumber G           |                              |                         | Styles          |            |                          |               | Cells          | Editing                         |
|     | A2          | - (       | o ∫x              | JOHNSONS    |                  |             |                  |                    |                              |                         |                 |            |                          |               |                | *                               |
| 4   | A           | В         | С                 | D           | E                | F           | G                | н                  | 1                            | 1                       | К               | L          | M                        | N             | 0              | P                               |
| 1   | Family Nam  | First Na  | m Student ID      | Exam Date   | Diploma ID       | Exam Result | Family Name Loca | I First Name Local | Title Local                  | Place Of Birth Local    | Address 1 Local | City Local | Postal Code Prefix Local | Country Local | Driver Card Id | Driver Card Issuing Authority L |
| 2   | JOHNSONS    | Jacquie   | 571560            | 30-Jun-2014 | TTRCOECO92117100 | 7           | 5 ЏОНСОНС        | Жаки               |                              | Софија                  | Ул. Џџонс бр. 3 | Кејптаун   |                          |               | JJ12345680     | Министерство за транспорт       |
| 3   | JONES       | Jackline  | 110293            | 30-Jun-2014 | TTRCOECO92117101 | 8           | р понс           | <b>Џеклин</b>      |                              | Киев                    | Ул. Џџонс бр. 2 | Кејптаун   |                          |               | JJ12345679     | Министерство за транспорт       |
| 4   |             |           |                   |             |                  |             |                  |                    |                              |                         |                 |            |                          |               |                | *                               |
| 14  | + H Stud    | ents_Expo | rt_Data 🥂         | 7           |                  |             |                  |                    |                              |                         |                 |            |                          |               |                | > 1                             |
| Rea | ιdy         |           |                   | _           |                  |             |                  |                    |                              |                         |                 | _          |                          |               |                | 100% 🕤 🗌 🕘                      |

ACM

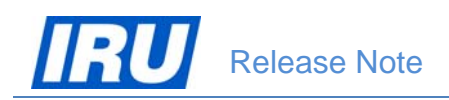

#### **3.1.6 Exporting the Student and Card Data File from a Class**

To start the procedure of export of a graduate and card data file from AOL, follow the procedure described below:

1. Logon to the AOL ATI Module with your User Name and Password

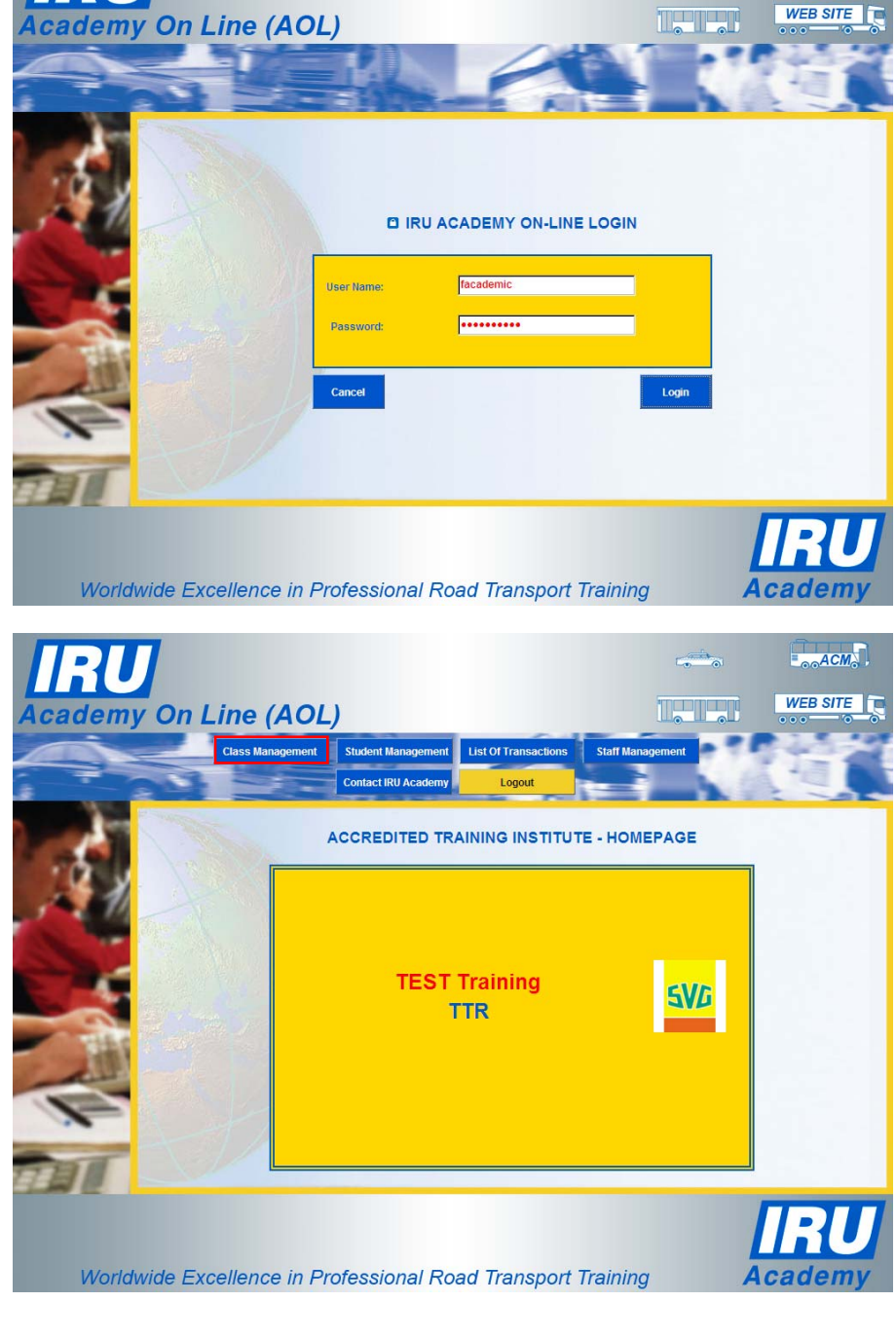

2. Select 'Class Management' from the ATI Home Page:

#### AOL v3.0

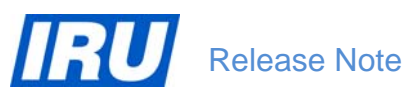

3. Select the class from which you want to export the graduate and card data by clicking on the 'Class ID' hyperlink:

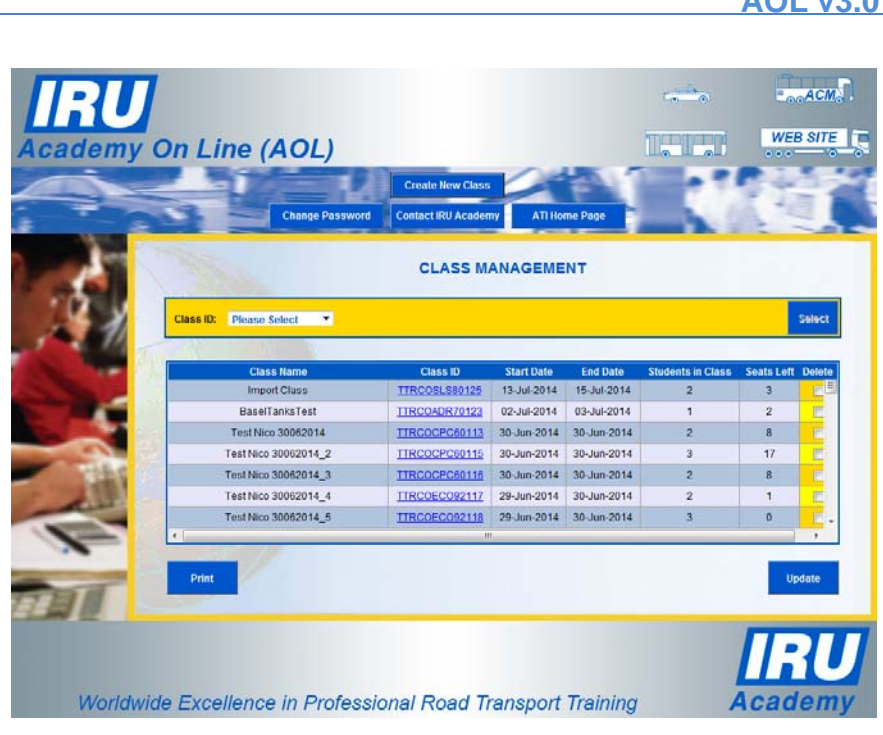

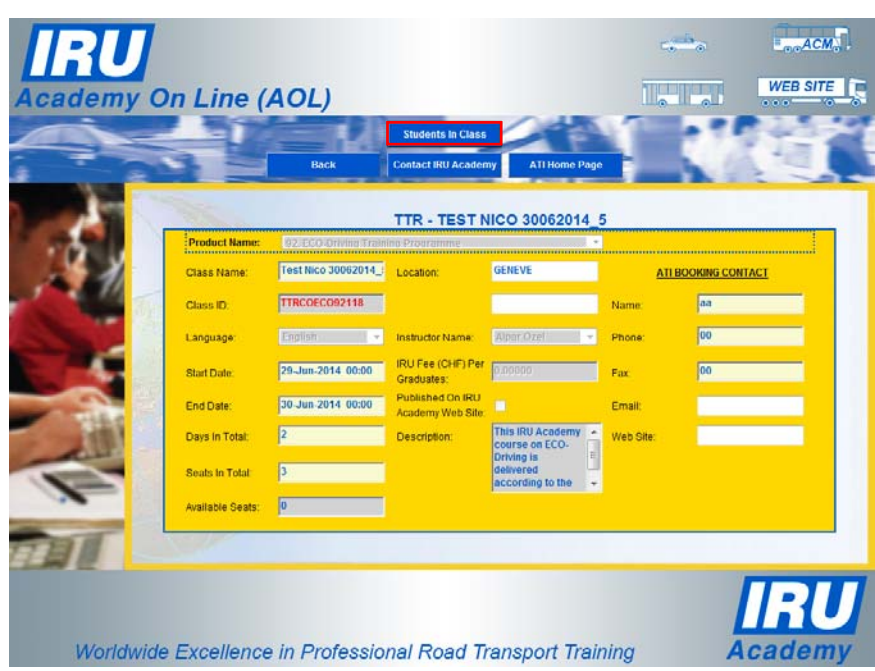

4. In the Class Details page, click on 'Students in Class':

#### AOL v3.0

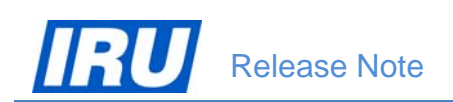

5. In the 'Students in Class' page, click on 'Select All' and then click on 'Export Graduates'

6. In the 'Choose Graduate Data to Export' page, select the data fields from each of the categories you want to have exported by ticking the check-boxes next to each of the data fields:

You may also click the 'Select All' button to have all data fields of all the 4 categories selected for export.

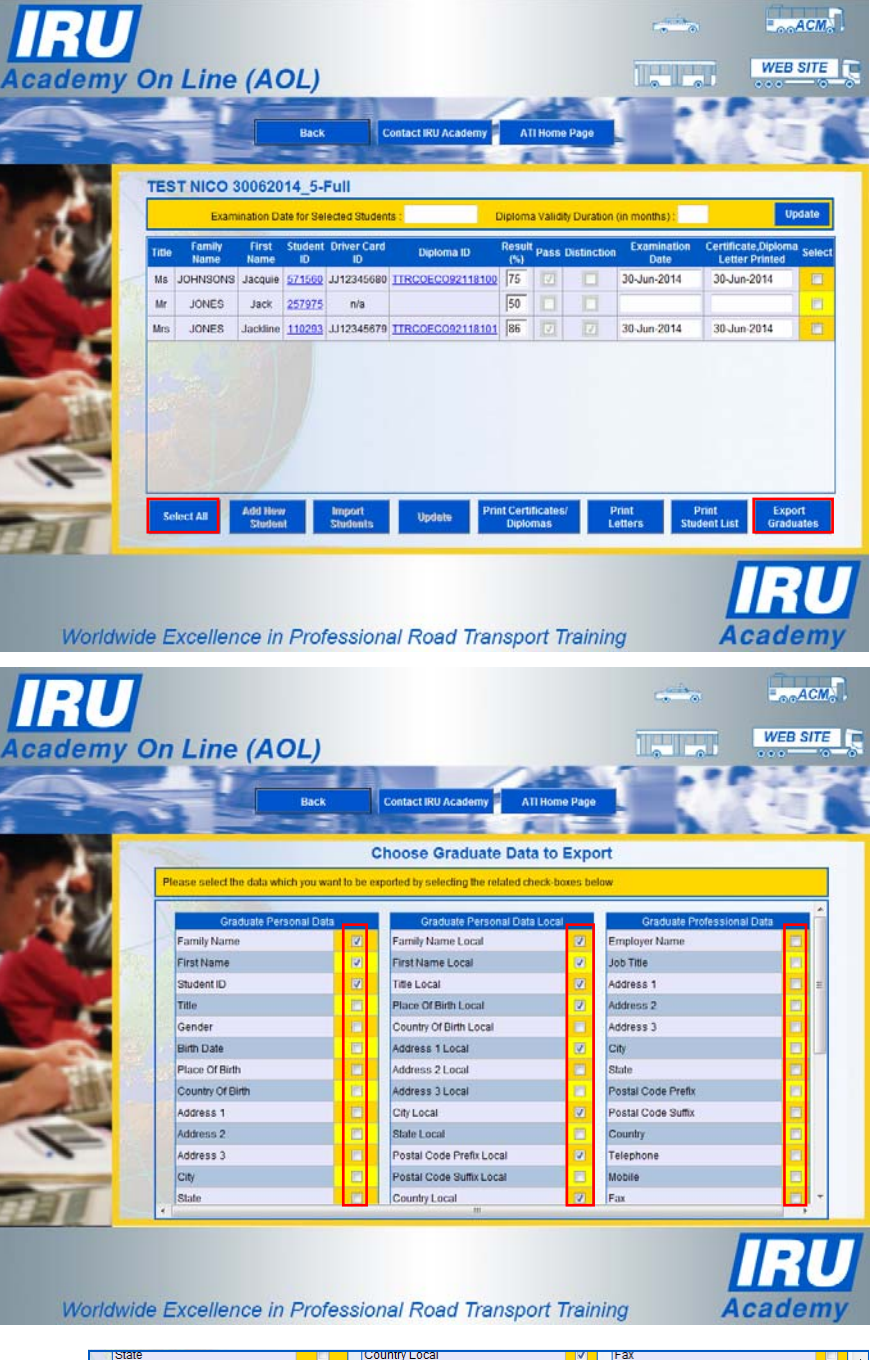

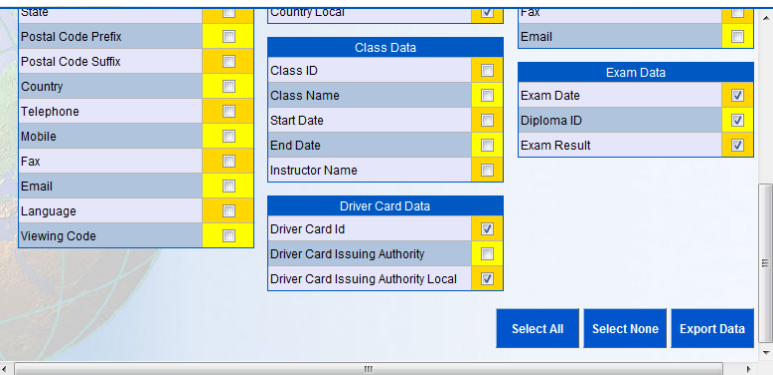

Clicking the 'Select None' button will unselect all data fields of all the 4 categories for export.

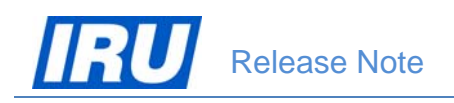

7. To actually export the selected data fields from AOL in a file, click on the 'Export Data' button in the 'Choose Graduate Data to Export' page.

AOL will then display a dialogue window proposing you to either open or save the graduates export file:

| File Down | nload                                            |                                                                                                    | × |
|-----------|--------------------------------------------------|----------------------------------------------------------------------------------------------------|---|
| Do you    | want to op                                       | en or save this file?                                                                                                    |   |
| a,        | Name:<br>Type:<br>From:                          | ExportGraduates.csv<br>Microsoft Office Excel Comma Separated Values File<br><b>demo.iruacademyonline.com</b>                                     |   |
|           |                                                  | <u>O</u> pen <u>S</u> ave Cancel                                                                                                    | ] |
| 2         | While files fr<br>harm your co<br>save this file | om the Internet can be useful, some files can potentially<br>omputer. If you do not trust the source, do not open or<br>. <u>What's the risk?</u> | , |

To edit or save the graduate and card data file exported from AOL, refer to the instructions in <u>section 3.1.5</u> above.

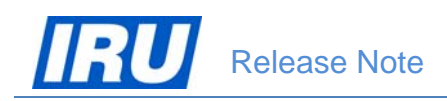

### 3.2 ADDING BARCODES ON IRU ACADEMY CERTIFICATES / DIPLOMAS

To ensure further security and enable easy veracity checks of each IRU Academy certificate / diploma issued by the ATIs, AOL now also generates and prints unique certificate / diploma barcodes, based on the unique Diploma ID allocated automatically upon generation of each certificate / diploma.

The certificate / diploma barcode used in AOL is based on the GS1 QR barcode:

- integrated in each produced certificate/diploma,
- made up of the direct URL of the new AOL "Check Qualification Certificate" function, concatenated with the certificate / diploma ID, and
- ATIs may use this barcode when printing driver qualification cards, as a way to ensure veracity check of the related IRU Academy certificate / diploma as a proof of the driver's qualification.

As from the date of deployment of the present AOL release (16 July 2014), all IRU Academy certificates / diplomas issued by the ATIs will have an integrated GS1 QR barcode in the upper left-hand corner next to the graduate's name, as shown in the image below:

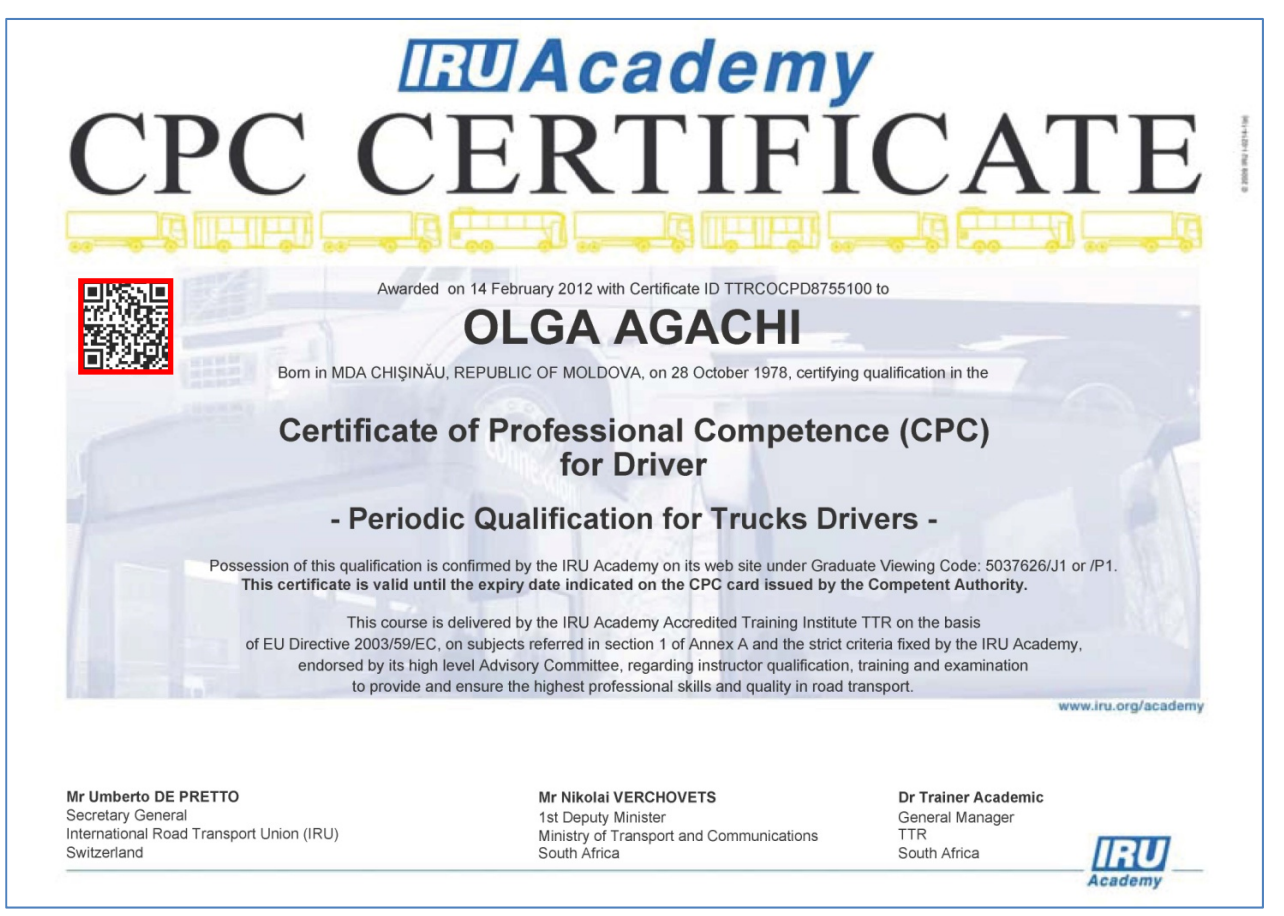

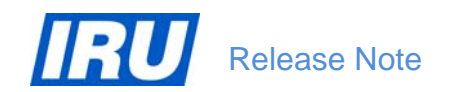

Due to technical constraints, the GS1 QR barcode attributed by AOL to any generated graduate certificate / diploma cannot be exported from AOL ready for its reuse for printing of driver qualification cards by the ATIs. However, to overcome this constraint, ATIs wishing to use the certificate / diploma GS1 QR barcodes for their printing on driver qualification cards may contact the IRU Academy and obtain an application which they can use to generate the identical barcodes which they can then reproduce for printing on driver qualification cards.

By means of the added GS1 QR barcodes on graduate certificates / diplomas generated in AOL, the process of checking the acquired professional qualification is simplified and made more straight-forward, as it is explained in the section 3.3 below.

### 3.3 DIRECT CERTIFICATE / DIPLOMA VERACITY CHECKS

AOL significantly simplifies the task of checking of the veracity of any certificate / diploma issued as a proof of the acquired professional qualification owing to the introduction of the direct 'Check Qualification Certificate' function and the integrated GS1 QR barcodes. Veracity of certificates / diplomas can be checked easily and at any time in either of the following 2 ways:

1. Using the new 'Check Qualification Certificate' function (button on the AOL Home Page):

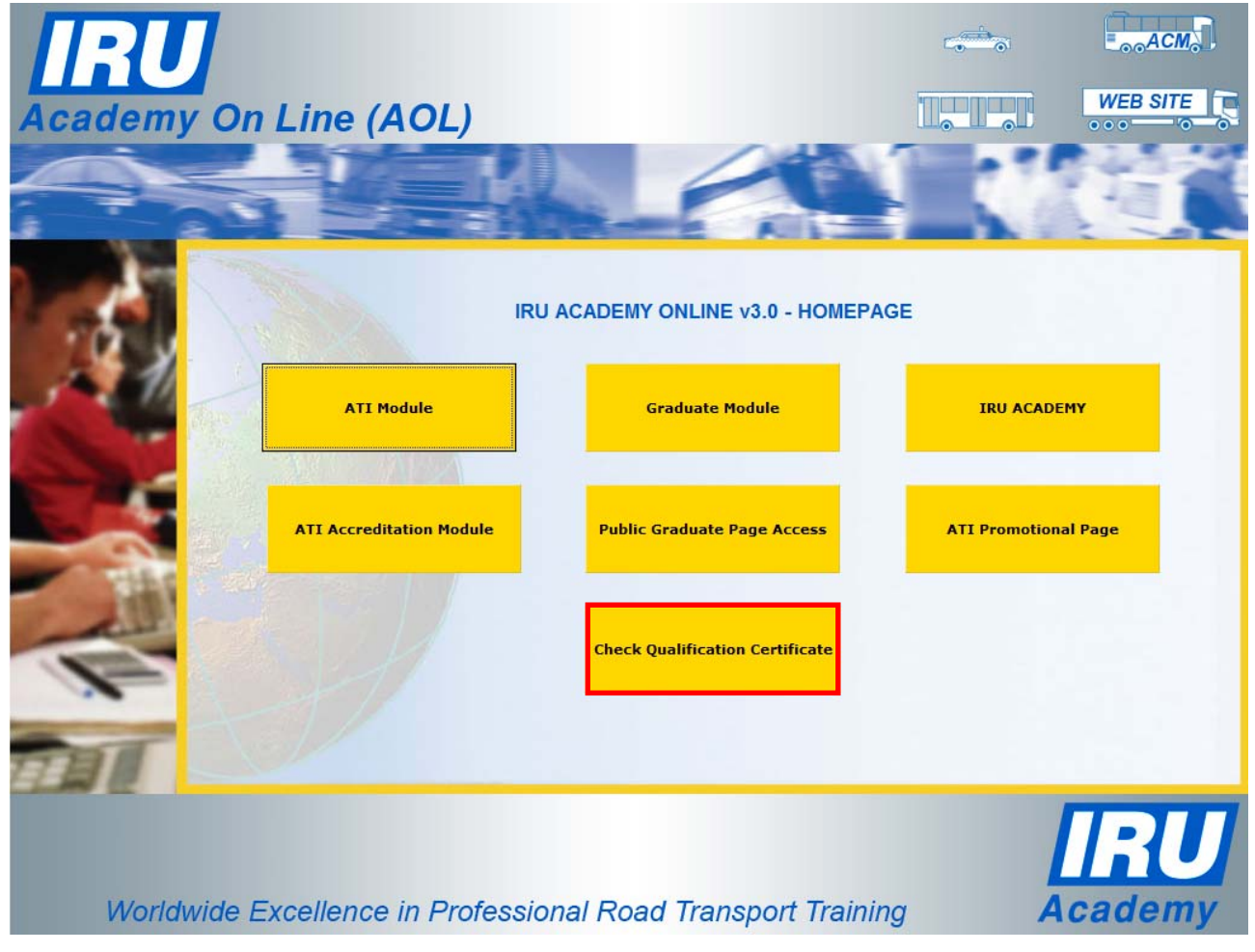

2. By scanning of the GS1 QR barcode printed on the IRU Academy certificate / diploma (or driver qualification card) using a scanner or a mobile device (e.g. smart-phone).

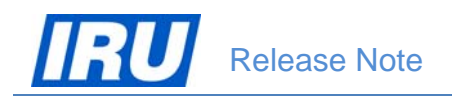

Please note that, unlike the 'Public Graduate Page Access' functionality, the new 'Check Qualification Certificate' function does not require any keys or passwords to be able to use it. All it simply requires is the certificate / diploma ID number as reproduced on the printer certificates / diplomas, or a mobile device able to scan GS1 QR barcodes.

#### 3.3.1 Direct Check using the 'Check Qualification Certificate' Function

To directly check a qualification certificate / diploma, control authorities or anybody else wishing to do so needs to:

- Open up the AOL Home Page (URL: <u>https://www.iruacademyonline.com</u>);
- Click on the 'Check Qualification Certificate' button

| Academy On   | Line (AOL)               |                                 | ~~~<br>         | WEB SITE             |
|--------------|--------------------------|---------------------------------|-----------------|----------------------|
|              | ATI Module               | J ACADEMY ONLINE v3.0 - HOMEPAG | GE<br>IRU ACADE | му                   |
|              | ATI Accreditation Hodule | Public Graduate Page Access     | ATI Promotiona  | al Page              |
|              |                          | Check Qualification Certificate |                 |                      |
| Worldwide E. | xcellence in Professic   | onal Road Transport Trainin     | g A             | <b>IRU</b><br>cademy |

Type the 'Certificate No' in the Certificate / Diploma Search page and click on 'Check':

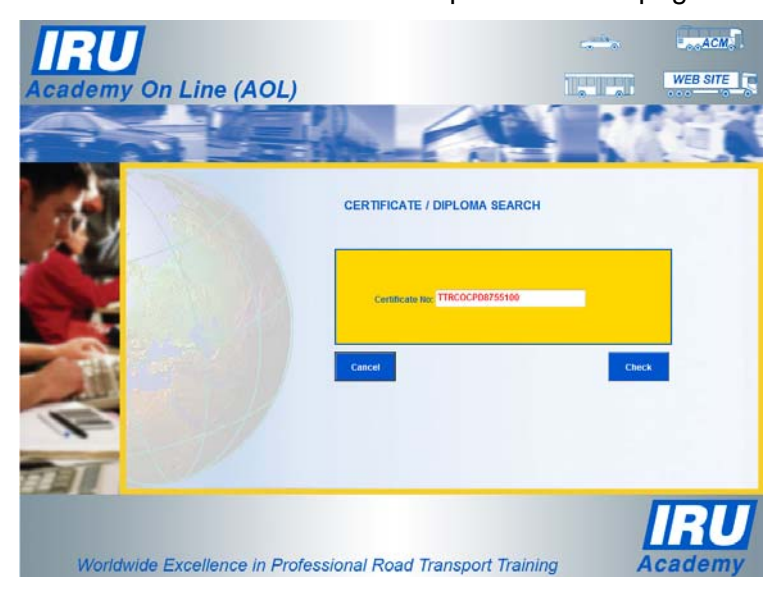

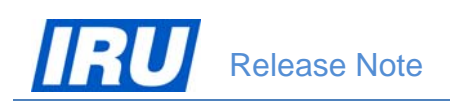

AOL then displays the certificate / diploma (without signatures) as generated upon its initial creation:

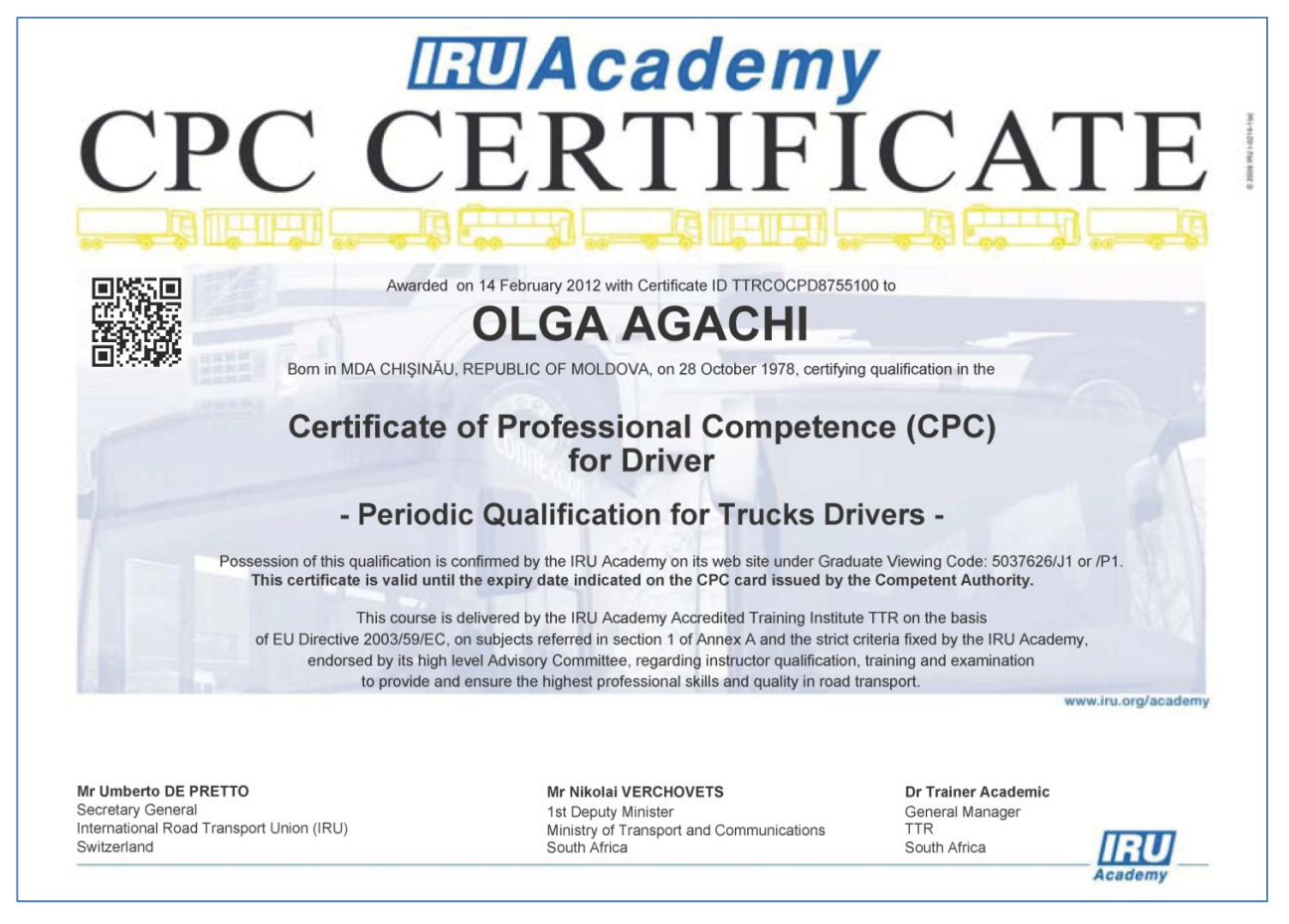

#### 3.3.2 Direct Check using the Certificate / Diploma GS1 QR Barcode

To directly check a qualification certificate / diploma, control authorities or anybody else wishing to do so needs to:

- scan the certificate / diploma barcode using a mobile device (e.g. a smart-phone);
- open the hyperlink displayed on screen following the successful scanning.

The mobile device will then directly display on screen the AOL certificate / diploma (without signatures) as generated upon its initial creation in the same way as shown in the figure above.

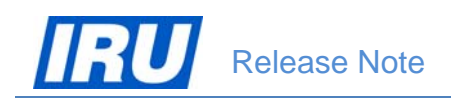

# **4 TECHNICAL SUPPORT**

## 4.1 AOL Support

After many years, AOL has acquired a certain degree of complexity and perfection. You will most likely find the features you are looking for, and if you have found a hole, you are encouraged to participate in the dialog and post your comments, questions and suggestions to the IRU Academy team accessible via the mailing list <u>academy@iru.org</u>.

## 4.2 Bug Report

#### How to report bugs?

In order for our team to react faster to your calls every time you need assistance, please address your problem to <u>academy@iru.org</u>. In this case, your call will be addressed to the entire team and anyone available at the moment will be able to help you.

If you find a bug, please send an e-mail to the IRU Academy team at IRU with the information listed below. Please make sure to include a very brief summary of the problem in the e-mail Subject line.

\_\_\_\_\_ Your Name: Your E-mail: Your Phone: \_\_\_\_\_ **Bug Description** Summary: Steps to Reproduce: 1. 2. 3. **Expected Results:** Actual Results: \_\_\_\_\_ Platform: \_\_\_\_\_

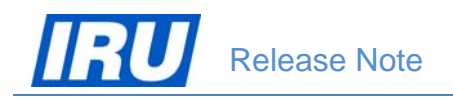

## **4.3 Contact Information**

Here are all contact details of the IRU Academy team members, in case you need urgent help:

| Name                                            | E-mail                     | Telephone       |
|-------------------------------------------------|----------------------------|-----------------|
| Patrick Philipp                                 | Patrick.Philipp@iru.org    | +41 22 918 2082 |
| Head of IRU Training                            |                            |                 |
| Blagoja Jovanovski                              | Blagoja.Jovanovski@iru.org | +41 22 918 2061 |
| In Charge of IRU Training Learning Technologies |                            |                 |
| Tatiana lachina                                 | Tatiana.lachina@iru.org    | +41 22 918 2032 |
| Ico Programme & Training Coordination           |                            |                 |
| Monika Lacna                                    | Monika.Lacna@iru.org       | +41 22 918 2739 |
| Ico IRU Academy ATI Management                  |                            |                 |

#### Address

International Road Transport Union (IRU) IRU Academy 3, rue de Varembé / BP. 44 CH – 1211 Geneva 20 Switzerland

Web: <u>www.iru.org</u>

The International Road Transport Union (IRU), through its network of National Member Associations on all five continents, represents the entire road transport industry worldwide.

It provides exclusive international recognition of professional excellence to Graduates holding Certificates and Diplomas delivered by IRU Academy Accredited Training Institutes (ATIs).

It speaks for the operators of buses, coaches, taxis and trucks, from large fleets to ownerdrivers, in all international bodies that make decisions affecting road transport.

Working with its Members and Partner Organisations for the highest professional standards, the IRU ensures the mobility of people and goods whilst improving environmental performance, safety and security.

> Working together for a better future

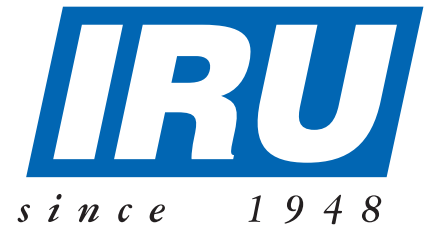

### International Road Transport Union, IRU Academy

3, rue de Varembé B.P. 44 CH-1211 Geneva 20 Switzerland Tel: +41-22-918 20 51 (IRU Academy direct) Fax: +41-22-918 27 41 Email: academy@iru.org Web: www.iru.org/academy